# Istruzioni d'uso

Sensore radar per la misura continua di livello

# **VEGAPULS Air 41**

Apparecchio autonomo con trasmissione via radio del valore di misura

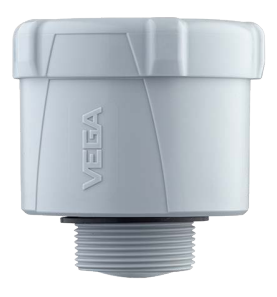

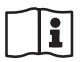

Document ID: 64808

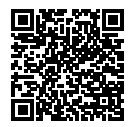

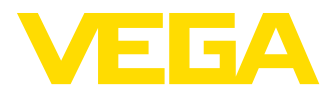

64808-IT-230112

# Sommario

| 1.1       Funzione         1.2       Documento destinato ai tecnici         1.3       Significato dei simboli.         2       Criteri di sicurezza         2.1       Personale autorizzato.         2.2       Uso conforme alla destinazione e alle normative         2.3       Avvertenza reliavia all'uso improprio         2.4       Avvertenze di sicurezza generali         2.5       Celle al litio         2.6       Paese d'impiego - Rete di telefonia mobile, LoRaWan         2.7       Modo operativo - Segnale radar.         3       Descrizione del prodotto.         3.1       Struttura         3.2       Funzionamento         3.3       Calibrazione         3.4       Imbaliaggio, trasporto e stoccaggio.         3.5       Accessori         4       Montaggio         4.1       Avvertenze generali.         4.2       Indicazioni di montaggio.         5       Protezione del accesso         5.1       Interfaccia radio Bluetoth.         5.2       Protezione della parametrizzazione         5.3       Memorizzazione del codice in myVEGA.         6       Messa in servizio - i passaggi più importanti .         7.4       Modi operativi.                                                                                                    | nento                       | 4        |
|----------------------------------------------------------------------------------------------------|-----------------------------|----------|
| 1.2       Documento destinato ai tecnici                                                                                                    |                             | 4        |
| 1.3       Significato dei simboli                                                                                                    | ecnici                      | 4        |
| 2       Criteri di sicurezza         2.1       Personale autorizzato.         2.2       Uso conforme alla destinazione e alle normative         2.3       Avvertenza relativa all'uso improprio         2.4       Avvertenza di sicurezza generali         2.5       Celle al litio.         2.6       Paese d'impiego - Rete di telefonia mobile, LoRaWan         2.7       Modo operativo - Segnale radar.         3       Descrizione del prodotto.         3.1       Struttura         3.2       Funzionamento         3.3       Calibrazione         3.4       Imballaggio, trasporto e stoccaggio.         3.5       Accessori         4       Montaggio.         4.1       Avvertenze generali.         4.2       Indicazioni di montaggio.         5       Protezione di accesso         5.1       Interfaccia radio Bluetooth.         5.2       Protezione della parametrizzazione         5.3       Memorizzazione del codice in myVEGA.         6       Messa in servizio - i passaggi più importanti         7.4       Modi operativi.         7.5       Determinazione del luogo.         7.6       Disattivare.         8       Trasmissione di valori di mi                                                                                                    |                             | 4        |
| 2 Criteri di sicurezza         2.1 Personale autorizzato                                                                                                    |                             | -        |
| 2.1       Personale autorizzato.         2.2       Uso conforme alla destinazione e alle normative         2.3       Avvertenza relativa all'uso improprio         2.4       Avvertenza di sicurezza generali         2.5       Celle allitio.         2.6       Paese d'impiego - Rete di telefonia mobile, LoRaWan         2.7       Modo operativo - Segnale radar.         3.1       Struttura         3.2       Funzionamento         3.3       Calibrazione         3.4       Imballaggio, trasporto e stoccaggio.         3.5       Accessori         4       Montaggio.         4.1       Avvertenze generali.         4.2       Indicazioni di montaggio.         5       Protezione di accesso         5.1       Interfaccia radio Bluetooth.         5.2       Protezione della parametrizzazione         5.3       Memorizzazione del codice in myVEGA.         6       Messa in servizio - i passaggi più importanti         7       Modi operativi. attivare, funzioni dell'apparecchio.         7.1       Modi operativi.         7.2       Attivare         7.3       Join alla rete, funzione di misura         7.4       Singola misura         7.5 <td< th=""><th></th><td>5</td></td<>                                                                                                    |                             | 5        |
| <ul> <li>2.2 Uso conforme alla destinazione e alle normative</li> <li>2.3 Avvertenza relativa all'uso improprio.</li> <li>2.4 Avvertenza relativa all'uso improprio.</li> <li>2.5 Celle al litio.</li> <li>2.6 Paese d'impiego - Rete di telefonia mobile, LoRaWan</li> <li>2.7 Modo operativo - Segnale radar.</li> <li>3 Descrizione del prodotto</li></ul>                                                                                                    |                             | 5        |
| <ul> <li>2.3 Avvertenza relativa all'uso improprio</li> <li>2.4 Avvertenza di sicurezza generali</li> <li>2.5 Celle al litio</li> <li>2.6 Paese d'impiego - Rete di telefonia mobile, LoRaWan</li> <li>2.7 Modo operativo - Segnale radar.</li> <li>3 Descrizione del prodotto.</li> <li>3.1 Struttura</li> <li>3.2 Funzionamento</li> <li>3.3 Calibrazione</li> <li>3.4 Imballaggio, trasporto e stoccaggio</li> <li>3.5 Accessori</li> <li>4 Montaggio</li> <li>4.1 Avvertenze generali.</li> <li>4.2 Indicazioni di montaggio.</li> <li>5 Protezione di accesso</li> <li>5.1 Interfaccia radio Bluetooth.</li> <li>5.2 Protezione del codice in myVEGA.</li> <li>6 Messa in servizio - i passaggi più importanti</li> <li>7 Modi operativi. attivare, funzioni dell'apparecchio.</li> <li>7.1 Modi operativi.</li> <li>7.2 Attivare.</li> <li>7.3 Join alla rete, funzioni del misura</li> <li>7.4 Singola misura</li> <li>7.5 Determinazione di luogo.</li> <li>7.6 Disattivare.</li> <li>8 Trasmissione di valori di misura e dati nel cloud</li> <li>8.1 Basi per la comunicazione</li> <li>8.2 NB-loT/LTE-M - VEGA Inventory System</li> <li>8.3 LoRa-WAN (Fall back) - VEGA Inventory System</li> <li>8.4 NB-loT/LTE-M - VEGA Inventory System</li> <li>8.4 NB-loT/LTE-M - VEGA Cloud</li> <li>8.5 LoRaWAN - reti private.</li> <li>9 Messa in servizio con smartphone/tablet (Bluetooth).</li> <li>9.1 Operazioni preliminari</li> </ul>                                                                                                    | azione e alle normative     | 5        |
| <ul> <li>2.4 Avvertenze di sicurezza generali.</li> <li>2.5 Celle al litio.</li> <li>2.6 Paese d'impiego - Rete di telefonia mobile, LoRaWan</li> <li>2.7 Modo operativo - Segnale radar.</li> <li>3 Descrizione del prodotto.</li> <li>3.1 Struttura</li></ul>                                                                                                    | o improprio                 | 5        |
| 2.5       Celle al litio.         2.6       Paese d'impiego - Rete di telefonia mobile, LoRaWan         2.7       Modo operativo - Segnale radar.         3       Descrizione del prodotto.         3.1       Struttura         3.2       Funzionamento         3.3       Calibrazione         3.4       Imballaggio, trasporto e stoccaggio         3.5       Accessori         4       Montaggio         4.1       Avvertenze generali                                                                                                    | jenerali                    | 5        |
| <ul> <li>2.6 Paese d'impiego - Rete di telefonia mobile, LoRaWan</li> <li>2.7 Modo operativo - Segnale radar</li></ul>                                                                                                    |                             | 6        |
| <ul> <li>2.7 Modo operativo - Segnale radar</li></ul>                                                                                                    | i telefonia mobile, LoRaWan | 6        |
| <ul> <li>3 Descrizione del prodotto</li></ul>                                                                                                    | e radar                     | 6        |
| 3.1       Struttura         3.2       Funzionamento         3.3       Calibrazione         3.4       Imballaggio, trasporto e stoccaggio         3.5       Accessori         4       Montaggio         4.1       Avvertenze generali         4.2       Indicazioni di montaggio         5       Protezione di accesso         5.1       Interfaccia radio Bluetooth         5.2       Protezione della parametrizzazione         5.3       Memorizzazione del codice in myVEGA         6       Messa in servizio - i passaggi più importanti         7       Modi operativi. attivare, funzioni dell'apparecchio         7.1       Modi operativi.         7.2       Attivare         7.3       Join alla rete, funzione di misura         7.4       Singola misura         7.5       Determinazione del luogo.         7.6       Disattivare         8       Trasmissione di valori di misura e dati nel cloud         8.1       Basi per la comunicazione         8.2       NB-loT/LTE-M - VEGA Inventory System         8.3       LoRa-WAN (Fall back) - VEGA Inventory System         8.4       NB-loT/LTE-M - VEGA Cloud         8.5       LoRaWAN - reti private                                                                                                    |                             | 7        |
| <ul> <li>3.2 Funzionamento</li> <li>3.3 Calibrazione</li> <li>3.4 Imballaggio, trasporto e stoccaggio</li> <li>3.5 Accessori</li> <li>4 Montaggio</li> <li>4.1 Avvertenze generali</li> <li>4.2 Indicazioni di montaggio</li> <li>5 Protezione di accesso</li> <li>5.1 Interfaccia radio Bluetooth</li> <li>5.2 Protezione della parametrizzazione</li> <li>5.3 Memorizzazione del codice in myVEGA.</li> <li>6 Messa in servizio - i passaggi più importanti</li> <li>7 Modi operativi. attivare, funzioni dell'apparecchio.</li> <li>7.1 Modi operativi.</li> <li>7.2 Attivare.</li> <li>7.3 Join alla rete, funzione di misura</li> <li>7.4 Singola misura</li> <li>7.5 Determinazione del luogo.</li> <li>7.6 Disattivare.</li> <li>8 Trasmissione di valori di misura e dati nel cloud</li> <li>8.1 Basi per la comunicazione</li> <li>8.2 NB-loT/LTE-M - VEGA Inventory System</li> <li>8.3 LoRa-WAN (Fall back) - VEGA Inventory System</li> <li>8.4 NB-loT/LTE-M - VEGA Cloud</li> <li>8.5 LoRaWAN - reti private.</li> </ul>                                                                                                    |                             | 7        |
| <ul> <li>3.3 Calibrazione</li> <li>3.4 Imballaggio, trasporto e stoccaggio</li> <li>3.5 Accessori</li> <li>4 Montaggio</li> <li>4.1 Avvertenze generali</li> <li>4.2 Indicazioni di montaggio.</li> <li>5 Protezione di accesso</li> <li>5.1 Interfaccia radio Bluetooth.</li> <li>5.2 Protezione della parametrizzazione</li> <li>5.3 Memorizzazione del codice in myVEGA.</li> <li>6 Messa in servizio - i passaggi più importanti</li> <li>7 Modi operativi. attivare, funzioni dell'apparecchio.</li> <li>7.1 Modi operativi.</li> <li>7.2 Attivare</li> <li>7.3 Join alla rete, funzione di misura</li> <li>7.4 Singola misura</li> <li>7.5 Determinazione del luogo.</li> <li>7.6 Disattivare.</li> <li>8 Trasmissione di valori di misura e dati nel cloud</li> <li>8.1 Basi per la comunicazione</li> <li>8.2 NB-loT/LTE-M - VEGA Inventory System</li> <li>8.3 LoRa-WAN (Fall back) - VEGA Inventory System</li> <li>8.4 NB-loT/LTE-M - VEGA Cloud</li> <li>8.5 LoRaWAN - reti private</li> <li>9 Messa in servizio con smartphone/tablet (Bluetooth).</li> </ul>                                                                                                    |                             |          |
| <ul> <li>3.4 Imballaggio, trasporto e stoccaggio</li></ul>                                                                                                    |                             | 9        |
| <ul> <li>3.5 Accessori</li> <li>4 Montaggio</li> <li>4.1 Avvertenze generali.</li> <li>4.2 Indicazioni di montaggio.</li> <li>5 Protezione di accesso</li> <li>5.1 Interfaccia radio Bluetooth.</li> <li>5.2 Protezione della parametrizzazione</li> <li>5.3 Memorizzazione del codice in myVEGA.</li> <li>6 Messa in servizio - i passaggi più importanti</li> <li>7 Modi operativi. attivare, funzioni dell'apparecchio.</li> <li>7.1 Modi operativi.</li> <li>7.2 Attivare.</li> <li>7.3 Join alla rete, funzione di misura</li> <li>7.4 Singola misura</li> <li>7.5 Determinazione del luogo.</li> <li>7.6 Disattivare.</li> <li>8 Trasmissione di valori di misura e dati nel cloud</li> <li>8.1 Basi per la comunicazione</li> <li>8.2 NB-loT/LTE-M - VEGA Inventory System</li> <li>8.3 LoRa-WAN (Fall back) - VEGA Inventory System</li> <li>8.4 NB-loT/LTE-M - VEGA Cloud</li> <li>8.5 LoRaWAN - reti private.</li> </ul>                                                                                                    | stoccannio                  | 10       |
| <ul> <li>4 Montaggio</li></ul>                                                                                                    | , ooodygio                  |          |
| <ul> <li>4 Montaggio</li></ul>                                                                                                    |                             |          |
| <ul> <li>4.1 Avvertenze generali</li></ul>                                                                                                    |                             | 12       |
| <ul> <li>4.2 Indicazioni di montaggio</li></ul>                                                                                                    |                             | 12       |
| <ul> <li>5 Protezione di accesso</li></ul>                                                                                                    |                             | 12       |
| <ul> <li>5.1 Interfaccia radio Bluetooth</li></ul>                                                                                                    |                             | 17       |
| <ul> <li>5.1 Interfactor factor bioeconnication of the formattion of the formattion</li></ul> | h                           | 17       |
| <ul> <li>5.2 Frotezione del aparamenizzazione in myVEGA</li></ul>                                                                                                    | 11                          | 17       |
| <ul> <li>6 Messa in servizio - i passaggi più importanti</li></ul>                                                                                                    |                             | 17<br>18 |
| <ul> <li>6 Messa in servizio - i passaggi più importanti</li></ul>                                                                                                    |                             |          |
| <ul> <li>7 Modi operativi. attivare, funzioni dell'apparecchio</li></ul>                                                                                                    | i più importanti            | 19       |
| <ul> <li>7.1 Modi operativi.</li> <li>7.2 Attivare</li></ul>                                                                                                    | oni dell'apparecchio        | 21       |
| <ul> <li>7.2 Attivare</li></ul>                                                                                                    |                             |          |
| <ul> <li>7.3 Join alla rete, funzione di misura</li></ul>                                                                                                    |                             |          |
| <ul> <li>7.4 Singola misura</li></ul>                                                                                                    | misura                      |          |
| <ul> <li>7.5 Determinazione del luogo</li></ul>                                                                                                    |                             |          |
| <ul> <li>7.6 Disattivare</li></ul>                                                                                                    | Э                           |          |
| <ul> <li>8 Trasmissione di valori di misura e dati nel cloud</li></ul>                                                                                                    |                             |          |
| <ul> <li>8 Irasmissione di valori di misura e dati nel cloud</li></ul>                                                                                                    |                             |          |
| <ul> <li>8.1 Basi per la comunicazione</li></ul>                                                                                                    | ura e dati nel cioud        |          |
| <ul> <li>8.2 NB-IoT/LTE-M - VEGA Inventory System</li></ul>                                                                                                    | ie                          | 25       |
| <ul> <li>8.3 LoRa-WAN (Fall back) - VEGA Inventory System</li></ul>                                                                                                    | ventory System              |          |
| <ul> <li>8.4 NB-I01/L1E-M - VEGA Cloud</li></ul>                                                                                                    | /EGA Inventory System       |          |
| <ul> <li>8.5 LoRaWAN - reti private</li></ul>                                                                                                    | loud                        |          |
| <ul> <li>9 Messa in servizio con smartphone/tablet (Bluetooth)</li> <li>9.1 Operazioni preliminari</li> </ul>                                                                                                    |                             |          |
| 9.1 Operazioni preliminari                                                                                                    | ohone/tablet (Bluetooth)    | 28       |
|                                                                                                    |                             |          |
| 9.2 Creazione del collegamento                                                                                                    | nto                         |          |
| 9.3 Parametrizzazione                                                                                                    |                             |          |
| 40 Marca in annihia ann DOlastaka da (Dhata ak)                                                                                                    |                             |          |
| IU WESSA IN SERVIZIO CON PU/NOTEDOOK (BULATOOTA)                                                                                                    | in here by (Diverte eth)    |          |

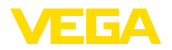

|    | 10.1<br>10.2<br>10.3                                          | Operazioni preliminari<br>Creazione del collegamento<br>Parametrizzazione                                                                                                    | 31<br>31<br>32                                |
|----|---------------------------------------------------------------|----------------------------------------------------------------------------------------------------|-----------------------------------------------|
| 11 | Alles                                                         | timento del punto di misura tramite l'app VEGA Inventory System                                                                                                    | 34                                            |
| 12 | Calib                                                         | rare l'apparecchio tramite il VEGA Inventory System                                                                                                    | 36                                            |
| 13 | Pano                                                          | ramica dei menu                                                                                                    | 37                                            |
| 14 | Diagr<br>14.1<br>14.2<br>14.3<br>14.4<br>14.5<br>14.6<br>14.7 | Verifica periodica<br>Eliminazione di disturbi<br>Messaggi di stato secondo NE 107<br>Trattamento di errori di misura<br>Sostituire le celle al litio<br>Aggiornamento del software<br>Come procedere in caso di riparazione | <b>41</b><br>41<br>42<br>45<br>49<br>50<br>50 |
| 15 | <b>Smor</b><br>15.1<br>15.2                                   | ntaggio<br>Sequenza di smontaggio<br>Smaltimento                                                                                                    | <b>51</b><br>51<br>51                         |
| 16 | Certif<br>16.1<br>16.2<br>16.3                                | ficati e omologazioni<br>Omologazioni radio<br>Conformità<br>Sistema di management ambientale                                                                                                    | <b>52</b><br>52<br>52<br>52                   |
| 17 | Appe<br>17.1<br>17.2<br>17.3<br>17.4<br>17.5<br>17.6<br>17.7  | ndice<br>Dati tecnici<br>Reti radio LTE-M e NB-IoT<br>Rete radio LoRaWAN - trasmissione dei dati<br>Dimensioni<br>Diritti di proprietà industriale<br>Licensing information for open source software<br>Marchio depositato   | <b>53</b><br>57<br>57<br>59<br>60<br>60<br>60 |

# 64808-IT-230112

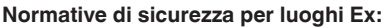

Per le applicazioni Ex prestare attenzione alle relative avvertenze di sicurezza specifiche. Si tratta di un documento allegato a ciascun apparecchio con omologazione Ex ed è parte integrante delle istruzioni d'uso.

Finito di stampare: 2022-08-25

{εx}

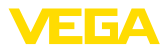

# 1 Il contenuto di questo documento

## 1.1 Funzione

Le presenti Istruzioni forniscono le informazioni necessarie per il montaggio, l'allacciamento e la messa in servizio dell'apparecchio, nonché indicazioni importanti per la manutenzione, l'eliminazione dei guasti, la sostituzione di pezzi e la sicurezza dell'utente. Leggerle perciò prima della messa in servizio e conservarle come parte integrante del prodotto nelle immediate vicinanze dell'apparecchio, in modo da poterle consultare all'occorrenza.

# 1.2 Documento destinato ai tecnici

Queste Istruzioni d'uso si rivolgono al personale qualificato debitamente istruito che deve poter accede ai contenuti e procedere alla relativa attuazione.

# 1.3 Significato dei simboli

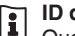

#### ID documento

Questo simbolo sulla copertina di queste istruzioni d'uso rimanda all'ID del documento. Inserendo l'ID del documento sul sito <u>www.vega.com</u> è possibile accedere alla sezione di download per scaricare i diversi documenti.

Informazione, indicazione, consiglio: questo simbolo contrassegna utili informazioni ausiliarie e consigli per un impiego efficace.

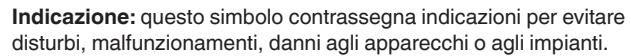

Attenzione: l'inosservanza delle informazioni contrassegnate con questo simbolo può provocare danni alle persone.

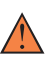

Avvertenza: l'inosservanza delle informazioni contrassegnate con questo simbolo può provocare seri danni alle persone o causarne il decesso.

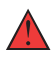

**Pericolo:** l'inosservanza delle informazioni contrassegnate con questo simbolo avrà come conseguenza gravi danni alle persone o il loro decesso.

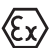

#### Applicazioni Ex

Questo simbolo identifica le particolari istruzioni per gli impieghi Ex.

#### Elenco

Questo punto identifica le singole operazioni di un elenco, non soggette ad una sequenza obbligatoria.

#### 1 Sequenza operativa

I numeri posti davanti ai passi operativi identificano la sequenza delle singole operazioni.

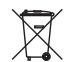

#### Smaltimento

Questo simbolo contrassegna particolari istruzioni per lo smaltimento.

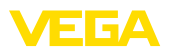

# 2 Criteri di sicurezza

## 2.1 Personale autorizzato

Tutte le operazioni descritte in questa documentazione devono essere eseguite unicamente da personale qualificato e autorizzato dal gestore dell'impianto.

Per l'uso dell'apparecchio indossare sempre l'equipaggiamento di protezione personale necessario.

# 2.2 Uso conforme alla destinazione e alle normative

Il VEGAPULS Air 41 è un sensore autarchico per la misura continua di livello.

Informazioni dettagliare relative al campo di impiego sono contenute nel capitolo " *Descrizione del prodotto*".

La sicurezza operativa dell'apparecchio è garantita solo da un uso conforme alle normative, secondo le -Istruzioni d'uso- ed eventuali istruzioni aggiuntive.

# 2.3 Avvertenza relativa all'uso improprio

In caso di utilizzo improprio o non conforme alla destinazione, il prodotto può essere fonte di pericoli connessi alla specifica applicazione, per es. tracimazione del serbatoio in seguito a montaggio o regolazione errati. Ciò può causare danni alle persone, alle cose e all'ambiente e può inoltre compromettere le caratteristiche di protezione dell'apparecchio.

# 2.4 Avvertenze di sicurezza generali

L'apparecchio è allo stato dell'arte ed è conforme alle prescrizioni e alle direttive in vigore. Può essere utilizzato solo in perfette condizioni tecniche e massima sicurezza operativa. Il gestore è responsabile del funzionamento ineccepibile dell'apparecchio. In caso di impiego con prodotti aggressivi o corrosivi, in cui il malfunzionamento dell'apparecchio può avere conseguenze critiche, il gestore deve predisporre le misure necessarie per assicurarne il corretto funzionamento.

L'utente deve inoltre rispettare le normative di sicurezza di queste istruzioni d'uso, gli standard nazionali s'installazione e le vigenti condizioni di sicurezza e di protezione contro gli infortuni.

Per ragioni di sicurezza e garanzia, gli interventi che vanno oltre le operazioni descritte nelle Istruzioni d'uso possono essere effettuati esclusivamente dal personale autorizzato dal costruttore. È espressamente vietata l'esecuzione di modifiche o trasformazioni. Per ragioni di sicurezza è consentito esclusivamente l'impiego degli accessori indicati dal costruttore.

Per evitare pericoli tener conto dei contrassegni e degli avvisi di sicurezza apposti sull'apparecchio.

La ridotta potenza d'emissione del sensore radar e del modulo radio integrato LTE-NB1, LTE-CAT-M1 o LoRa-WAN è molto inferiore ai

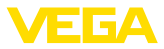

valori limite internazionali ammessi. Un uso appropriato dell'apparecchio garantisce dunque un funzionamento assolutamente privo di rischi per la salute. La banda della frequenza d'emissione è indicata nel capitolo "*Dati tecnici*".

# 2.5 Celle al litio

L'alimentazione in tensione dell'apparecchio è garantita da celle al litio integrate. In caso di uso dell'apparecchio conforme alla destinazione, con coperchio chiuso e in presenza delle temperature e delle pressioni indicate nei dati tecnici, le celle al litio sono sufficientemente protette.

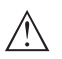

#### Avviso:

In proposito osservare le avvertenze di sicurezza specifiche relative all'apparecchio.

# 2.6 Paese d'impiego - Rete di telefonia mobile, LoRaWan

Selezionando il paese d'impiego si stabiliscono impostazioni specifiche per la trasmissione nella rete di telefonia mobile/LoRaWan. È pertanto tassativo impostare il paese d'impiego in fase di configurazione dell'apparecchio secondo la commessa ovvero all'inizio della messa in servizio, nel menu di calibrazione del sensore tramite il tool di calibrazione impiegato.

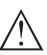

#### Avvertimento:

Un utilizzo dell'apparecchio senza impostazione del relativo paese d'impiego può causare disturbi di funzionamento e costituisce una violazione delle disposizioni inerenti alle omologazioni radiotecniche del paese in questione.

# 2.7 Modo operativo - Segnale radar

Tramite il modo operativo vengono fissate impostazioni per i segnali radar specifiche per i singoli paesi. All'inizio della messa in servizio è tassativo impostare il modo operativo tramite il relativo tool di calibrazione.

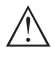

#### Avvertimento:

L'uso dell'apparecchio senza la selezione del relativo modo operativo costituisce una violazione delle disposizioni inerenti alle omologazioni radiotecniche del relativo paese.

Ulteriori informazioni sono disponibili nel documento " *Omologazioni radiotecniche*" sulla nostra homepage.

Le omologazioni radio disponibili sono indicate sulla nostra homepage.

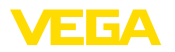

# 3 Descrizione del prodotto

#### 3.1 Struttura

#### Materiale fornito

- La fornitura comprende:
- Sensore radar
- Scheda d'identificazione integrata per LTE (eSIM) (opzionale)
- Magnete per l'attivazione
- Foglio informativo " Documenti e software" con:
  - numero di serie dell'apparecchio
  - codice QR con link per la scansione diretta
- Foglio informativo " PIN e codici" con:
  - Codice di accesso Bluetooth
  - identifier per rete LoRaWAN (Device EUI, Application EUI, App Key)
- Foglio informativo " Access protection" con:
  - Codice di accesso Bluetooth
  - codice di accesso rete (autentificazione/codifica per radiotelefonia)
  - Codice di accesso Bluetooth di emergenza
  - Codice apparecchio di emergenza
  - identifier per rete LoRaWAN (Device EUI, Application EUI, App Key)

L'ulteriore volume di fornitura è costituito da:

- Documentazione
  - Avvertenze di sicurezza per cella al litio-metallo
  - Eventuali ulteriori certificazioni

#### Informazione:

Nelle presenti Istruzioni d'uso sono descritte anche le caratteristiche opzionali dell'apparecchio. Il volume della fornitura dipende dalla specifica d'ordine.

Campo di applicazione di queste Istruzioni d'uso

Queste -Istruzioni d'uso- valgono per le seguenti esecuzioni di apparecchi:

- Versione hardware da 1.0.0
- Versione del software da 1.2.1

#### Avviso:

Dettagli sulla history dell'hardware e del software sono disponibili sulla nostra homepage.

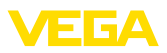

#### Componenti

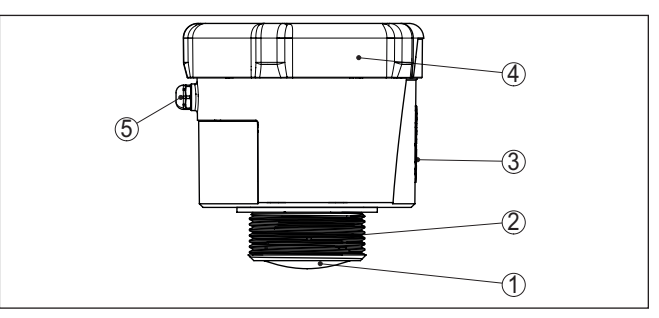

Figura 1: Componenti del sensore VEGAPULS Air 41 - esempio: esecuzione con filettatura G11/2

- 1 Antenna radar
- 2 Attacco di processo
- 3 Superficie di contatto per la comunicazione NFC
- 4 Coperchio
- 5 Ventilazione

#### Targhetta d'identificazione

La targhetta d'identificazione contiene i principali dati relativi all'identificazione e all'impiego dell'apparecchio.

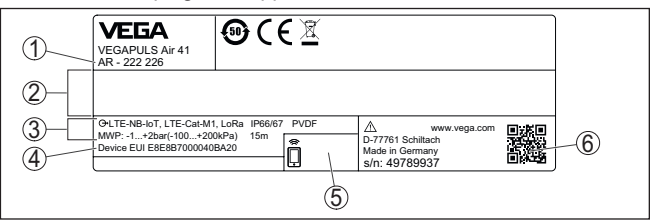

Figura 2: Struttura della targhetta d'identificazione (esempio)

- 1 Numero d'ordine
- 2 Spazio per omologazioni
- 3 Dati tecnici
- 4 Device EUI LoRa
- 5 Codice di accesso Bluetooth
- 6 Codice QR per la documentazione dell'apparecchio

#### 3.2 Funzionamento

Campo d'impiego

Il VEGAPULS Air 41 è un sensore radar autarchico con tecnologia radio per la misura continua di livello in serbatoi e cisterne.

L'apparechio è idoneo all'impiego con pressoché tutti i tipi di liquidi e solidi in pezzatura.

Il montaggio si esegue a seconda dell'esecuzione tramite filettatura:

- G1½
- 1½ NPT
- R1½

64808-IT-230112

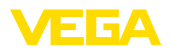

| Principio di funziona-<br>mento      | La misura si esegue tramite un'apposita apertura sul serbatoio.<br>L'apparecchio trasmette un segnale radar attraverso la propria anten-<br>na. Il segnale trasmesso viene riflesso dal prodotto e ricevuto come<br>eco dall'antenna. |
|--------------------------------------|----------------------------------------------------------------------------------------------------|
|                                      | Il livello rilevato viene trasformato in un corrispondente segnale in uscita e trasmesso wireless.                                                                                                    |
|                                      | Il ciclo di misura è temporizzato tramite l'orlogio integrato. Al di fuori del ciclo di misura l'apparecchio è in modalità sleep.                                                                                                    |
| Trasmissione del valore<br>di misura | A seconda della disponibilità di reti radio e dell'esecuzione, lo<br>strumento trasmette i suoi valori di misura wireless a una rete mobile<br>LTE-M (LTE-CAT-M1) o NB-IoT (LTE-CAT-NB1) o a una rete Lo-<br>RaWAN esistente in loco. |
|                                      | Sono disponibili le seguenti esecuzioni:                                                                                                    |
|                                      | • Cellular (LTE-M/NB-IoT) + LoRa                                                                                                    |

- Cellular (LTE-M/NB-IoT)
- LoRa

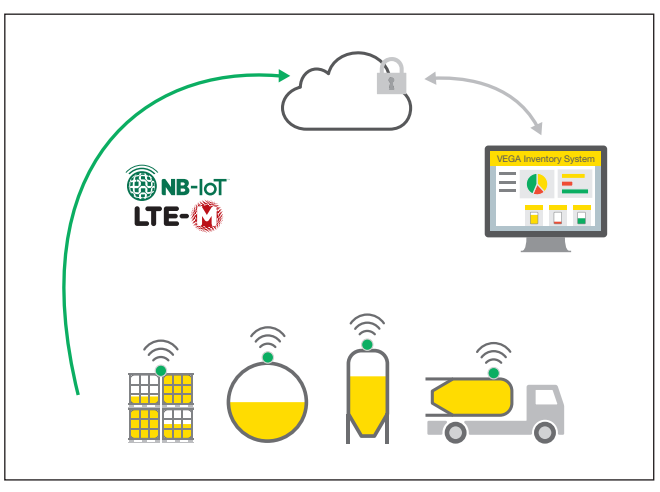

Figura 3: Trasmissione wireless dei valori di misura attraverso la rete di telefonia mobile

L'inoltro e l'elaborazione dei risultati di misura avvengono tramite un sistema di asset management, come ad es. VEGA Inventory System.

Alimentazione in tensione L'apparecchio è alimentato tramite pile primarie integrate sostituibili. La cella al litio impiegata garantisce una lunga durata utile.

#### Attivazione

#### 3.3 Calibrazione

L'apparecchio viene attivato dall'esterno senza contatto:

- Tramite magnete •
- tramite la tecnologia NFC con smartphone/tablet con l'app **VEGA** Tools

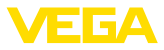

#### Calibrazione

L'apparecchio dispone di un modulo Bluetooth integrato e può essere calibrato wireless tramite dispositivi standard:

- smartphone/tablet (sistema operativo iOS o Android)
- PC/notebook con adattatore USB Bluetooth (sistema operativo Windows)

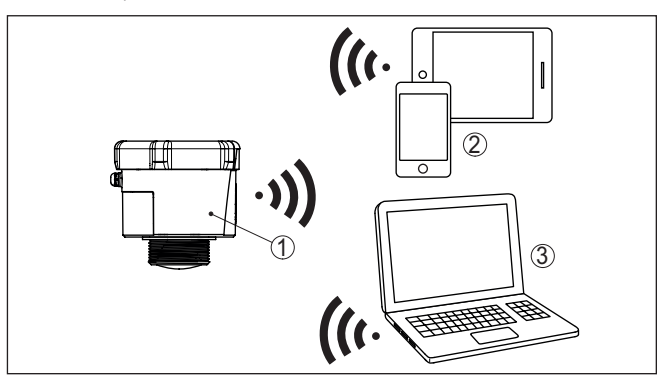

Figura 4: Collegamento wireless a strumenti di calibrazione standard tramite Bluetooth

- 1 Sensore
- 2 Smartphone/tablet
- 3 PC/notebook

# 3.4 Imballaggio, trasporto e stoccaggio

| Imballaggio            | Durante il trasporto l'apparecchio è protetto dall'imballaggio. Un controllo in base a ISO 4180 garantisce il rispetto di tutte le esigenze di trasporto previste.                                                                                        |
|------------------------|----------------------------------------------------------------------------------------------------|
|                        | L'imballaggio degli apparecchi è di cartone ecologico e riciclabile. Per<br>le esecuzioni speciali si aggiunge polietilene espanso o sotto forma<br>di pellicola. Smaltire il materiale dell'imballaggio tramite aziende di<br>riciclaggio specializzate. |
| Trasporto              | Per il trasporto è necessario attenersi alle indicazioni relative<br>all'imballaggio di trasporto. Il mancato rispetto può causare danni<br>all'apparecchio.                                                                                              |
| Ispezione di trasporto | Al ricevimento della merce è necessario verificare immediatamente<br>l'integrità della spedizione ed eventuali danni di trasporto. I danni di<br>trasporto constatati o difetti nascosti devono essere trattati di conse-<br>guenza.                      |
| Stoccaggio             | l colli devono restare chiusi fino al momento del montaggio, rispet-<br>tando i contrassegni di posizionamento e di stoccaggio applicati<br>esternamente.                                                                                                 |
|                        | Salvo indicazioni diverse, riporre i colli rispettando le seguenti condi-<br>zioni:                                                                                                    |
|                        | <ul><li>Non collocarli all'aperto</li><li>Depositarli in un luogo asciutto e privo di polvere</li></ul>                                                                                                    |

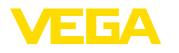

|                                             | <ul><li>Non esporli ad agenti aggressivi</li><li>Proteggerli dall'irradiazione solare</li><li>Evitare urti meccanici</li></ul>                                                                                                    |
|---------------------------------------------|----------------------------------------------------------------------------------------------------|
| Temperatura di trasporto<br>e di stoccaggio | <ul> <li>Temperatura di stoccaggio e di trasporto vedi " <i>Appendice - Dati tecnici - Condizioni ambientali</i>"</li> <li>Umidità relativa dell'aria 20 85%</li> </ul>                                                            |
|                                             | 3.5 Accessori                                                                                                    |
| Staffa di montaggio                         | Gli accessori per il montaggio consentono l'installazione stabile dell'apparecchio nel punto di misura e sono disponibili in diverse versioni e grandezze.                                                                         |
| LoRa-Gateway                                | Il gateway LoRa riceve via LoRaWAN i dati di misura e di diagnosi di sensori LoRaWAN opportunamente configurati. Il gateway riunisce i dati ricevuti e li inoltra al VEGA Inventory System attraverso la rete di telefonia mobile. |
|                                             | La trasmissione dei valori di misura e dei messaggi avviene attraver-<br>so la rete di telefonia mobile.                                                                                                    |
| VEGA Inventory System                       | Il VEGA Inventory System è un software basato sul web per la regi-<br>strazione, la rappresentazione e l'elaborazione di valori di misura.                                                                                         |
|                                             | I valori di misura vengono trasmessi al server centrale attraverso rete,<br>internet o radiotelefonia.                                                                                                    |

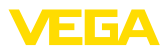

| Condizioni ambientali             | <b>4.1 Avvertenze generali</b><br>Lo strumento è idoneo all'impiego in condizioni ambiente normali<br>e ampliate secondo DIN/EN/IEC/ANSI/ISA/UL/CSA 61010-1. Può<br>essere impiegato sia all'intero, sia all'esterno.                                                                   |  |
|-----------------------------------|----------------------------------------------------------------------------------------------------|--|
| Condizioni di pro-<br>cesso       | Avviso:<br>Per ragioni di sicurezza, l'apparecchio può essere impiegato esclu-<br>sivamente nell'ambito delle condizioni di processo ammesse. I dati<br>in proposito sono riportati nel capitolo " <i>Dati tecnici</i> " delle istruzioni<br>d'uso e sulla targhetta d'identificazione. |  |
|                                   | Prima del montaggio assicurarsi che tutti i componenti dell'apparec-<br>chio coinvolti nel processo siano adeguati alle effettive condizioni di<br>processo.                                                                                                    |  |
| Funzione di misura e<br>trasporto | Un apparecchio attivato (v. capitolo " <i>Attivare l'apparecchio</i> ") esegue<br>la misura anche in caso di orientamento orizzontale. Questo vale<br>anche nel caso in cui sia montato su un serbatoio mobile che viene<br>trasportato in posizione orizzontale.                       |  |
| i                                 | Avviso:<br>In caso di montaggio dell'apparecchio su un serbatoio mobile,<br>prestare attenzione che sia protetto dal danneggiamento pel corso                                                                                                    |  |

4

Montaggio

#### Indicazioni di montaggio 4.2

dell'intero trasporto.

Polarizzazione

I sensori radar per la misura di livello trasmettono onde elettromagnetiche. La polarizzazione è la direzione della quota elettrica di queste onde.

La posizione della polarizzazione è al centro della targhetta d'identificazione dell'apparecchio.

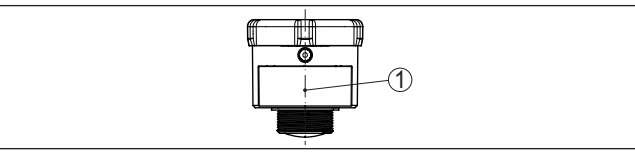

Figura 5: Posizione della polarizzazione

1 Centro della targhetta d'identificazione

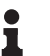

#### Avviso:

Ruotando l'apparecchio cambia la polarizzazione e quindi l'effetto degli echi di disturbo sul valore di misura. Tenere conto di guesto in fase di montaggio o modifiche successive.

Posizione di montaggio

Installare l'apparecchio a una distanza minima di 200 mm (7.874 in) dalla parete del serbatoio. Un montaggio dell'apparecchio al centro di un cielo bombato o curvo del serbatoio può provocare echi multipli,

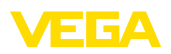

che dovranno essere soppressi mediante un'adeguata taratura (vedi " Messa in servizio").

Se non è possibile rispettare questa distanza, in fase di messa in servizio è consigliabile eseguire una soppressione dei segnali di disturbo. Ciò vale in particolare se è prevedibile la formazione di adesioni sulla parete del serbatoio. In questo caso è opportuno ripetere la soppressione dei segnali di disturbo in un momento successivo in presenza delle adesioni.

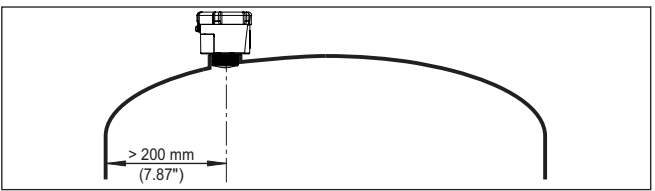

Figura 6: Montaggio del sensore radar su un cielo del serbatoio bombato

Nei serbatoi con fondo conico è opportuno posizionare l'apparecchio al centro del serbatoio, in modo da poter eseguire la misura fino al fondo.

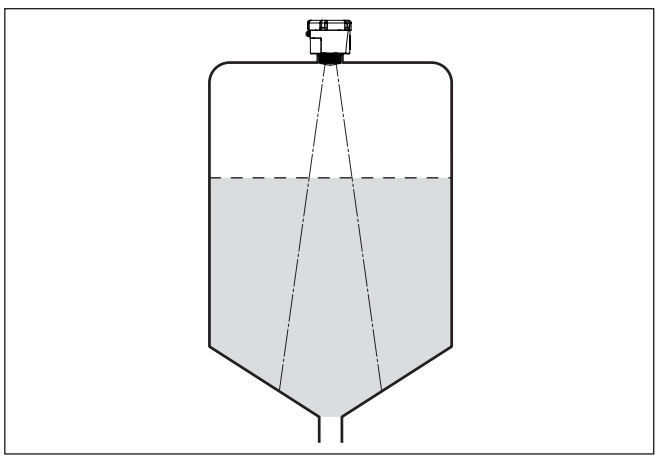

Figura 7: Montaggio del sensore su un serbatoio con fondo conico

Piano di riferimento

La superficie di tenuta in basso sul dado esagonale costituisce l'inizio del campo di misura ed è allo stesso tempo il piano di riferimento per la taratura di min. e max., v. grafico seguente:

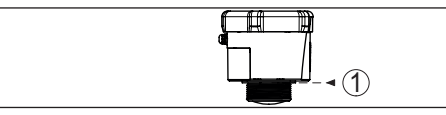

Figura 8: Piano di riferimento

1 Piano di riferimento

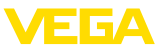

#### Tronchetto

In caso di montaggio su tronchetto, il tronchetto deve essere il più corto possibile e l'estremità deve essere arrotondata. In questo modo si riducono al minimo le riflessioni di disturbo.

Il bordo dell'antenna deve sporgere dal tronchetto per almeno 5 mm (0.2 in).

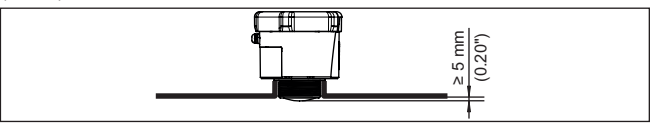

Figura 9: Montaggio su tronchetto consigliato del VEGAPULS Air 41

Per i prodotti con buone caratteristiche di riflessione è possibile montare il VEGAPULS Air 41 anche su tronchetti più lunghi dell'antenna. In questo caso l'estremità del tronchetto deve essere liscia e sbavata, e se possibile arrotondata.

#### Avviso:

In caso di montaggio su tronchetti lunghi, consigliamo di eseguire una soppressione dei segnali di disturbo (v. capitolo "*Parametrizzazio-ne*").

Valori orientativi per le lunghezze del tronchetto sono contenuti nella figura seguente e nella tabella. I valori sono ricavati da applicazioni tipiche. Sono possibili anche lunghezze maggiori, ma è necessario tener conto delle condizioni locali.

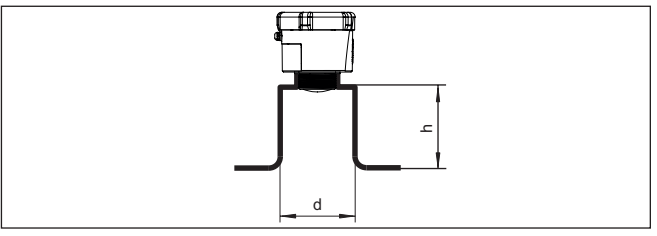

Figura 10: Montaggio su tronchetto in caso di dimensioni diverse del tronchetto

| Diametro d del tronchetto |    | Lunghezza h del t | tronchetto |
|---------------------------|----|-------------------|------------|
| 80 mm                     | 3" | ≤ 300 mm          | ≤ 11.8 in  |
| 100 mm                    | 4" | ≤ 400 mm          | ≤ 15.8 in  |
| 150 mm                    | 6" | ≤ 600 mm          | ≤ 23.6 in  |

#### Orientamento - Liquidi

Per ottenere risultati ottimali di misura, orientate l'apparecchio sui liquidi in modo che risulti il più possibile perpendicolare alla superficie del prodotto.

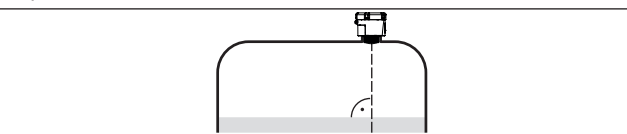

Figura 11: Orientamento su liquidi

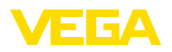

#### Orientamento - Solidi in pezzatura

Per rilevare possibilmente l'intero volume del serbatoio, l'apparecchio va orientato in modo che il segnale radar raggiunga il livello minimo del serbatoio. In caso di silo cilindrico con uscita conica, il montaggio avviene dall'esterno su un tronchetto posizionato su un terzo/a metà del raggio del serbatoio (v. figura seguente).

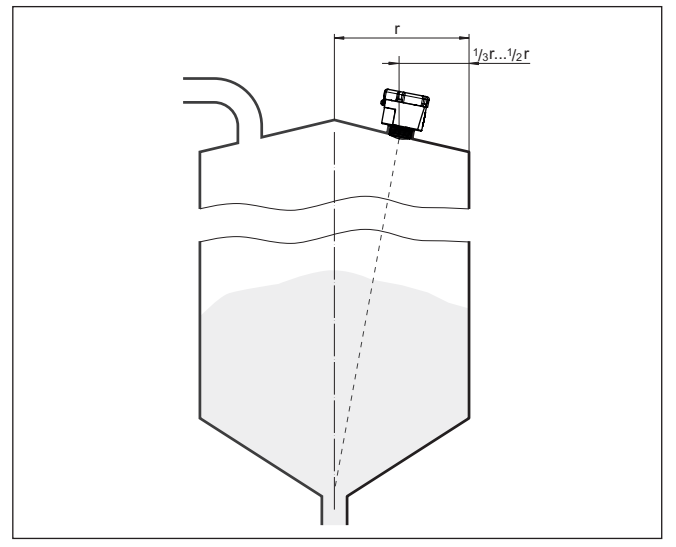

Figura 12: Posizione di montaggio e orientamento

Il supporto consente di orientale l'apparecchio al centro del serbatoio. L'angolo d'inclinazione necessario dipende dalle misure del serbatoio e può essere verificato semplicemente sul sensore con un'idonea livella/livella a bolla d'aria.

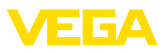

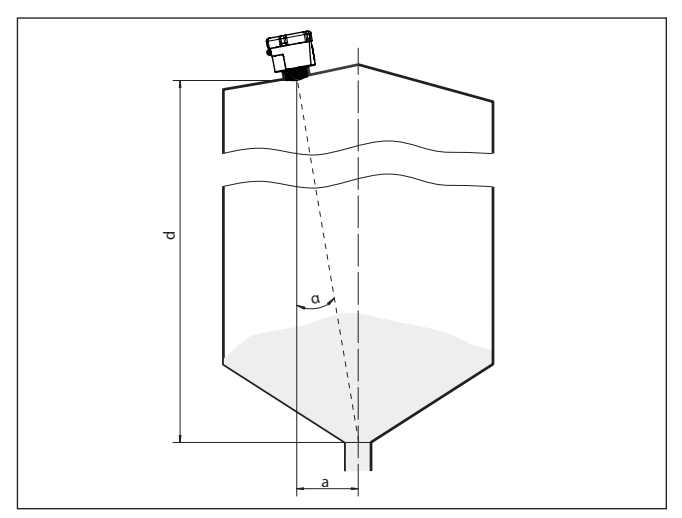

Figura 13: Presentazione di installazione dopo orientamento del VEGAPULS Air 41

La tabella seguente indica l'angolo di inclinazione necessario, che dipende dalla distanza di misura e dalla distanza "a" tra centro del serbatoio e posizione di montaggio.

| Distanza d (m) | <b>2</b> ° | 4°  | 6°  | <b>8</b> ° | 10° |
|----------------|------------|-----|-----|------------|-----|
| 2              | 0,1        | 0,1 | 0,2 | 0,3        | 0,4 |
| 4              | 0,1        | 0,3 | 0,4 | 0,6        | 0,7 |
| 6              | 0,2        | 0,4 | 0,6 | 0,8        | 1,1 |
| 8              | 0,3        | 0,6 | 0,8 | 1,1        | 1,4 |
| 10             | 0,3        | 0,7 | 1,1 | 1,4        | 1,8 |
| 15             | 0,5        | 1   | 1,6 | 2,1        | 2,6 |

#### Esempio:

In un serbatoio alto 10 m la posizione di montaggio del sensore dista 0,7 m dal centro del serbatoio.

La tabella indica un necessario angolo d'inclinazione di 4°.

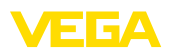

# 5 Protezione di accesso

# 5.1 Interfaccia radio Bluetooth

|                                               | Gli apparecchi con interfaccia radio Bluetooth sono protetti dall'ac-<br>cesso esterno indesiderato, per cui il ricevimento di valori di misura e<br>stato e la modifica di impostazioni dell'apparecchio tramite quest'in-<br>terfaccia sono riservati solamente a persone autorizzate.                                                                                                    |
|-----------------------------------------------|----------------------------------------------------------------------------------------------------|
| Codice di accesso Blue-<br>tooth              | Per l'instaurazione della comunicazione Bluetooth tramite il relativo<br>strumento di calibrazione (smartphone/tablet/notebook) è richiesto un<br>codice di accesso Bluetooth. Questo codice va inserito una sola volta<br>nello strumento di calibrazione in occasione della prima instaurazione<br>della comunicazione, dopodiché è salvato e non deve più essere<br>inserito.                                                                                                    |
|                                               | Il codice di accesso Bluetooth è individuale per ciascun apparecchio.<br>Negli apparecchi con Bluetooth è stampato sulla custodia dell'ap-<br>parecchio ed è riportato anche sul foglio informativo " <i>PIN e codici</i> "<br>allegato all'apparecchio. A seconda dell'esecuzione dell'apparecchio,<br>il codice di accesso Bluetooth può essere letto anche tramite l'unità<br>d'indicazione e calibrazione.                                                                                                    |
|                                               | Il codice di accesso Bluetooth può essere modificato dall'utente dopo<br>la prima instaurazione del collegamento. L'immissione di un codice<br>di accesso Bluetooth errato comporta un tempo di attesa prima di<br>una nuova immissione. Questo tempo di attesa si prolunga dopo ogni<br>ulteriore immissione errata.                                                                                                    |
| Codice di accesso Blue-<br>tooth di emergenza | Il codice di accesso Bluetooth di emergenza consente la creazione<br>della comunicazione Bluetooth nel caso in cui non si conosca più<br>il codice di accesso Bluetooth. Questo codice non è modificabile<br>ed è riportato nel foglio informativo " <i>Access protection</i> ". In caso di<br>smarrimento di questo documento, il codice di accesso Bluetooth di<br>emergenza può essere richiesto al proprio interlocutore personale<br>fornendo la relativa legittimazione. La memorizzazione e la trasmis-<br>sione dei codici di accesso Bluetooth di emergenza sono crittografate<br>(algoritmo SHA 256). |
|                                               | 5.2 Protezione della parametrizzazione                                                                                                    |
|                                               | Le impostazioni (parametri) dell'apparecchio possono essere protette<br>da modifiche indesiderate. Nello stato di fornitura la protezione dei<br>parametri è disattivata, per cui è possibile eseguire tutte le imposta-<br>zioni.                                                                                                    |
| Codice apparecchio                            | Per proteggere la parametrizzazione, l'utente può bloccare l'apparec-<br>chio tramite un codice apparecchio selezionabile a piacere. In questo<br>caso, le impostazioni (parametri) possono essere solamente lette, ma<br>non modificate. Il codice apparecchio viene salvato anche nel tool di<br>calibrazione e, diversamente dal codice di accesso Bluetooth, deve<br>essere immesso ogni volta che si desidera sbloccare l'apparecchio. In<br>caso di impiego dell'app di calibrazione o del DTM, il codice apparec-<br>chio salvato viene proposto all'utente per lo sblocco.                              |

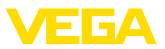

# Codice apparecchio di emergenza

Il codice apparecchio di emergenza consente lo sblocco dell'apparecchio nel caso in cui non si conosca più il codice apparecchio. Questo codice non è modificabile ed è riportato nel foglio informativo "*Access protection*" allegato all'apparecchio. In caso di smarrimento di questo documento, il codice apparecchio di emergenza può essere richiesto al proprio interlocutore personale fornendo la relativa legittimazione. La memorizzazione e la trasmissione dei codici apparecchio sono crittografate (algoritmo SHA 256).

# 5.3 Memorizzazione del codice in myVEGA

Se l'utente dispone di un account " *myVEGA*", sia il codice di accesso Bluetooth, sia il codice apparecchio vengono salvati anche nel suo account alla voce " *PIN e codici*". Questo semplifica notevolmente l'impiego di altri tool di calibrazione, poiché tramite il collegamento con l'account " *myVEGA*" tutti i codici di accesso Bluetooth e i codici apparecchio vengono sincronizzati automaticamente.

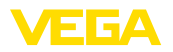

# 6 Messa in servizio - i passaggi più importanti

#### Presupposti

| Cosa?                                          | Come?                                                             |
|------------------------------------------------|-------------------------------------------------------------------|
| Account nel VEGA Inventory System              | Da richiedere al proprio interlocutore<br>presso VEGA             |
| Ruolo utente Supervisor                        | Viene assegnato dall'amministratore<br>di VEGA Inventory System   |
| App VEGA Tools, app VEGA Inven-<br>tory System | Scaricare da Apple App Store, Goo-<br>gle Play Store, Baidu Store |

#### Attivare il sensore

| Tramite magnete                                                                          | Tramite smartphone (app VEGA To-<br>ols o app VEGA Inventory System)                                              |
|------------------------------------------------------------------------------------------|----------------------------------------------------------------------------------------------------|
| Muovere il magnete in dotazione lun-<br>go la linea verso il coperchio della<br>custodia | Richiamare la comunicazione NFC,<br>tenere lo smartphone vicino al lato<br>dello strumento con la scritta " VEGA" |
|                                                                                          |                                                                                                    |

#### Allestire il punto di misura nel VEGA Inventory System

| Portale web                                                                                                    | App VEGA Inventory System                                                                                                    |
|----------------------------------------------------------------------------------------------------|----------------------------------------------------------------------------------------------------|
|                                                                                                    |                                                                                                    |
| Voce di menu " <i>Reti di apparecchi -<br/>Aggiungere</i> " - inserire il numero di<br>serie e il nome dell'apparecchio | Voce di menu " <i>Aggiungere appa-<br/>recchio</i> " - scansionare il codice QR<br>dell'apparecchio o inserire manual-<br>mente il numero di serie |

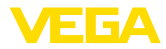

#### Configurare il sensore

| Portale web                                                                                                    | App VEGA Inventory System                           |
|----------------------------------------------------------------------------------------------------|-----------------------------------------------------|
|                                                                                                    |                                                     |
| Voce di menu " <i>Taratura/linearizza-<br/>zione</i> " - aprire l'assistente (campo di<br>misura e intervallo di trasmissione tra-<br>mite app VEGA Tools) | Concludere wizard con linearizzazio-<br>ne/taratura |

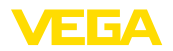

# 7 Modi operativi. attivare, funzioni dell'apparecchio

# 7.1 Modi operativi

Il VEGAPULS Air 41 dispone dei seguenti modi operativi impostabili tramite tool di calibrazione:

- Disattivato
- Attivato

# Avviso: Alla con:

Alla consegna l'apparecchio è disattivato e deve essere attivato per il funzionamento tramite smartphone o magnete.

#### Disattivato

Nello stato disattivato, nonostante un intervallo di misura impostato, l'apparecchio non viene risvegliato tramite l'orologio integrato.

Poiché il sensore non viene risvegliato e non si svolgono né cicli di misura, né comunicazione, la cella al litio non viene scaricata inutilmente. In questo stato è possibile stoccare a lungo l'apparecchio prima di metterlo in servizio.

#### Attivato

Nello stato attivato, nel quadro dell'intervallo di misura impostato, l'apparecchio viene risvegliato tramite l'orologio integrato.

L'attivazione viene descritta qui di seguito.

# 7.2 Attivare

Nello stato di fornitura l'apparecchio è disattivato. Si può procedere all'attivazione tramite

- smartphone con l'app VEGA Tools tramite NFC
- Tramite magnete

#### Attivazione tramite smartphone

Per l'attivazione tramite NFC procedere come descritto di seguito.

- 1. Avviare l'app VEGA Tools sullo smartphone
- 2. Richiamare la comunicazione NFC
- 3. Tenere il tool di calibrazione vicino alla superficie dell'apparecchio con la scritta " *VEGA*"

Attivare

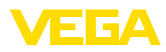

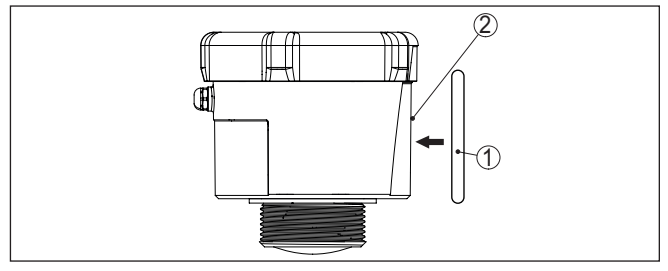

Figura 14: Attivare il sensore

- 1 Tool di calibrazione, per es. smartphone
- 2 Superficie di contatto per la comunicazione NFC

L'app conferma l'avvenuta attivazione e per 60 s l'apparecchio è pronto per un collegamento radio.

#### Tramite magnete

Per l'attivazione tramite magnete procedere come descritto di seguito.

- 1. Tenere il magnete vicino alla scritta " VEGA" vicino al lato dell'apparecchio
- 2. Muovere il magnete come sotto illustrato lungo la linea verso il coperchio della custodia

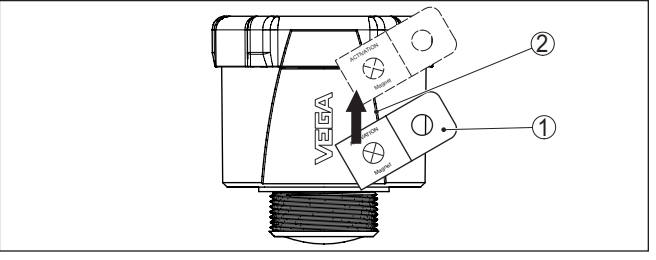

Figura 15: Attivazione del sensore tramite magnete

- 1 Punto di contatto per l'attivazione
- 2 Magnete

Per 60 s l'apparecchio è pronto per un collegamento radio.

#### Avviso:

Se entro questi 60 s non si crea alcun collegamento Bluetooth, l'apparecchio torna automaticamente in modalità sleep. In caso di interruzione di un collegamento Bluethooth creato, per altri 10 s è possibile un nuovo collegamento.

# 7.3 Join alla rete, funzione di misura

Dopo l'attivazione - in caso di impostazione LoRa e disponibilità della rete LoRaWAN -, il VEGAPULS Air 41 esegue una tantum un join automatico al server della rete. In quest'occasione l'apparecchio viene aggiunto alla rete come terminale tramite device EUI e application EUI.

Join alla rete (LoRa)

64808-IT-230112

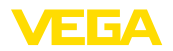

| Trasmissione del valore<br>di misura | Dopo l'attivazione si esegue una singola misura e si avvia l'intervallo<br>di misura ciclico. Il valore di misura viene inviato una volta tramite<br>LoRaWAN o radiotelefonia. Il sensore fornisce il valore di distanza<br>dalla superficie di tenuta della filettatura ovv. dal bordo inferiore della<br>flangia alla superficie del prodotto. La conversione nel livello avviene<br>ad es. nel VEGA Inventory System sul server applicativo o in un<br>servizio di cloud.                         |
|--------------------------------------|----------------------------------------------------------------------------------------------------|
| Esecuzione ciclica della<br>misura   | Nello stato attivo l'apparecchio viene risvegliato tramite l'orologio<br>integrato ed esegue un ciclo di misura (misura e invio). L'intervallo<br>di misura e trasmissione si svolge in base alla preconfigurazione<br>eseguita in fabbrica o a una configurazione impostata dall'utilizzatore.<br>Una volta concluso il ciclo di misura l'apparecchio torna automatica-<br>mente nella modalità sleep di risparmio energetico.                                                                      |
| i                                    | <b>Avviso:</b><br>Nella modalità sleep non è possibile il collegamento all'apparecchio<br>tramite Bluetooth.                                                                                                    |
|                                      | 7.4 Singola misura                                                                                                    |
|                                      | L'apparecchio offre la possibilità di testare la comunicazione nella<br>relativa rete. Per farlo si rileva il valore di misura attuale che viene<br>trasmesso una tantum al di fuori dell'invio ciclico. Vengono inoltre<br>eseguiti un join LoRa e una localizzazione.                                                                                                    |
|                                      | La procedura richiede una nuova attivazione tramite NFC o magnete come descritto precedentemente. Il sensore viene attivato contempo-<br>raneamente per l'invio ciclico dei valori di misura. Il ciclo di invio di un sensore già attivato non viene modificato dalla procedura.                                                                                                    |
|                                      | 7.5 Determinazione del luogo                                                                                                    |
| Funzione                             | L'esecuzione dell'apparecchio LTE-M/NB-IoT dispone della funzione<br>" <i>Determinazione del luogo</i> " che si svolge tramite un ricevitore GNSS/<br>GPS integrato impiegando satelliti di navigazione. La funzione "<br><i>Determinazione del luogo</i> " può essere attivata e disattiva tramite l'app<br>VEGA Tools e PACTware/DTM. <sup>1)</sup>                                                                                                    |
| i                                    | Avviso:<br>L'esecuzione LoRa dell'apparecchio non dispone della funzione "<br>Determinazione del luogo".                                                                                                    |
| Αννίο                                | Inclinando ovv. raddrizzando l'apparecchio si avvia una localizzazio-<br>ne. È necessario superare una posizione di 20° rispetto alla verticale.<br>Anche l'ingresso in una nuova cella di radiotelefonia avvia una loca-<br>lizzazione. In entrambi i casi la localizzazione inizia in occasione della<br>successiva trasmissione ciclica del valore di misura. Se non si trova<br>un segnale satellitare entro 180 s e non si determina dunque alcuna<br>posizione, la procedura viene interrotta. |

<sup>1)</sup> GNSS: Global Navigation Satellite System, GPS: Global Positioning System

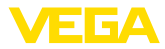

# 7.6 Disattivare

L'apparecchio può essere disattivato tramite l'app VEGA Tools ovv. il DTM, per es. per la messa fuori servizio temporanea. La riattivazione si esegue come descritto in precedenza.

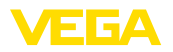

# 8 Trasmissione di valori di misura e dati nel cloud

# 8.1 Basi per la comunicazione

Per la trasmissione dei valori di misura e dei dati nel cloud, l'apparecchio necessita, a seconda dell'esecuzione, di un accesso alla rete di telefonia mobile o di una rete LoRaWAN nel luogo di montaggio. Se non dovesse essere disponibile alcuna rete, va installato un gateway LoRaWAN.

#### Avviso:

Т

Assicurare un libero accesso alla rete radio. Non è ammesso coprire l'apparecchio con una copertura metallica o racchiuderlo. Questo vale in particolare per l'altezza media della custodia.

#### Avviso:

Non è supportato l'impiego contemporaneo di LTE-M o NB-IoT e di LoRaWAN.

Vengono trasmessi i seguenti valori di misura ovv. dati:

- Distanza dalla superficie del prodotto (m)
- Temperatura dell'elettronica (°C)
- Posizione geografica determinata tramite GNSS (coordinate geografiche)
- Posizione di montaggio (angolo °)
- Durata residua delle celle al litio (%)
- Stato apparecchio

Le possibilità di trasmissione sono descritte di seguito.

# 8.2 NB-IoT/LTE-M - VEGA Inventory System

Per NB-IoT (Narrow band Internet of Things) e LTE-M (Long Term Evolution for Machines) sono centrali basse velocità di trasmissione dei dati ed elevate portate. Un altro elemento distintivo è la penetrazione di ostacoli alla propagazione, come ad es. edifici, cui si presta il segnale ad onda lunga.

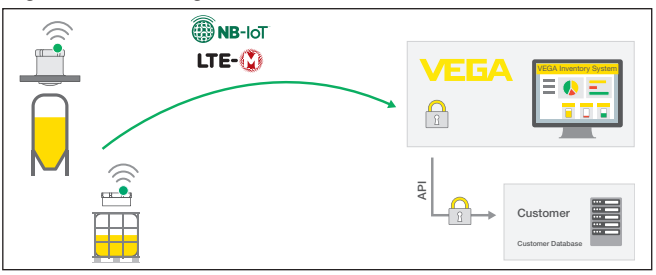

Figura 16: Trasmissione wireless dei valori di misura al VEGA Inventory System tramite NB-IoT e LTE-M

L'invio dei dati avviene tramite una scheda eSIM integrata nel sensore. La scheda trasmette i dati attraverso la rete di telefonia mobile direttamente al VEGA Inventory System. Se non è disponibile alcuna

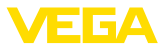

rete di telefonia mobile avviene automaticamente un fall back a LoRa (v. sotto).

Dopo l'invio dei dati, i sensori vengono resi noti automaticamente nel VEGA Inventory System attraverso il proprio numero di serie. Non appena i sensori sono integrati, i dati sono disponibili per la visualizzazione.

# 8.3 LoRa-WAN (Fall back) - VEGA Inventory System

LoRaWAN (Long Range Wide Area Network) è la modalità di trasmissione dei dati disponibile nell'area del punto di misura in caso di guasto della rete di telefonia mobile. Essa richiede un relativo gateway che capta i dati dei sensori via LoRa e li trasmette via radiotelefonia al server LoRa di VEGA.

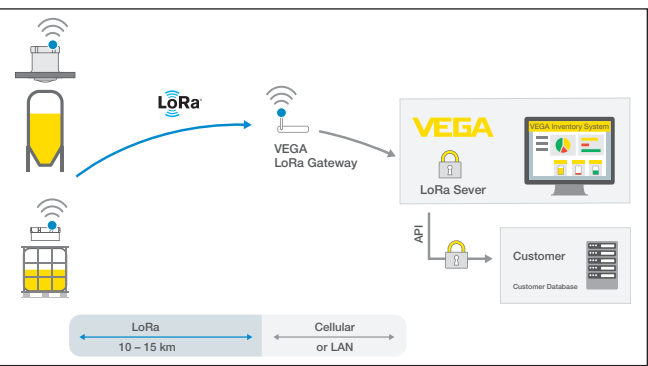

Figura 17: Trasmissione wireless dei valori di misura tramite LoRa-WAN, server LoRA al VEGA Inventory System

Sia i terminali, sia i gateway sono registrati con i propri dati. I sensori e i gateway hanno cosiddetti device EUI che li rendono identificabili in maniera univoca. Il server LoRa trasmette poi i dati al VEGA Inventory System.

# 8.4 NB-IoT/LTE-M - VEGA Cloud

L'invio dei dati avviene tramite una scheda eSIM integrata nel sensore che invia i dati attraverso la rete di telefonia mobile direttamente al cloud di VEGA.

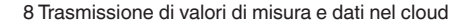

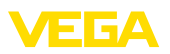

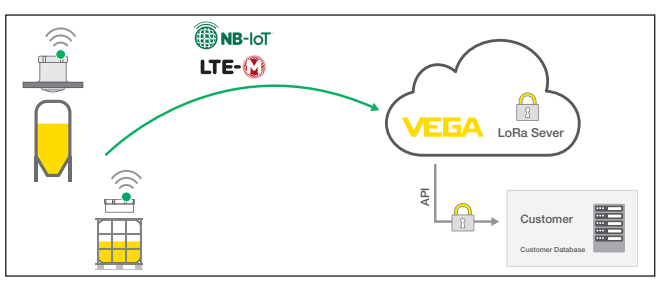

Figura 18: Trasmissione wireless dei valori di misura al cloud di VEGA tramite NB-IoT e LTE-M

# 8.5 LoRaWAN - reti private

Un'ulteriore possibilità consiste nell'invio dei dati attraverso la rete LoRa-WAN privata dell'utente. Questo richiede che il sensore sia reso noto in questa rete.

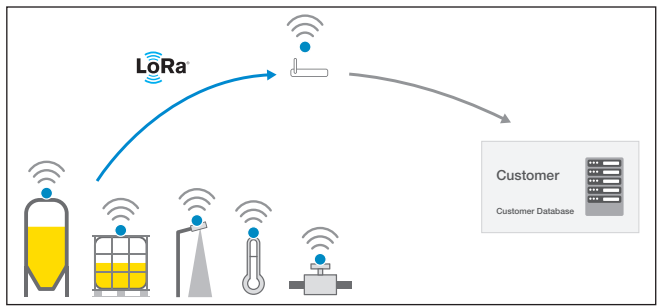

Figura 19: Trasmissione wireless dei valori di misura

A tal fine l'utente imposta il sensore nella sua superficie con i relativi parametri (DevEUI, AppKey e JoinEUI). Una volta generato un "join", il sensore compare sulla superficie dell'utente. I byte trasmessi sono descritti nel capitolo "*Rete radio LoRaWAN - trasmissione dei dati*" e vengono decodificati di conseguenza nel sistema.

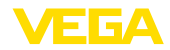

|                                              | 9 Messa in servizio con smartphone/tablet<br>(Bluetooth)                                                                                                    |
|----------------------------------------------|----------------------------------------------------------------------------------------------------|
|                                              | 9.1 Operazioni preliminari                                                                                                    |
| Requisiti del sistema                        | Assicurarsi che lo smartphone/il tablet soddisfi i seguenti requisiti di<br>sistema:                                                                                                    |
|                                              | <ul> <li>sistema operativo: iOS 8 o successivo</li> <li>sistema operativo: Android 5.1 o successivo</li> <li>Bluetooth 4.0 LE o successivo</li> </ul>                                                                                                    |
|                                              | Scaricare sullo smartphone o sul tablet l'app VEGA Tools dall'" <i>Ap-<br/>ple App Store</i> ", dal " <i>Google Play Store</i> " o dal " <i>Baidu Store</i> ".                                                                                                    |
| Apparecchio attivato                         | Assicurarsi che il VEGAPULS Air 41 sia stato attivato, v. capitolo "<br>Modi operativi, attivare apparecchio".                                                                                                    |
|                                              | 9.2 Creazione del collegamento                                                                                                    |
| Creare il collegamento                       | Avviare l'app di calibrazione e selezionare la funzione " <i>Messa in servizio</i> ". Lo smartphone/il tablet cerca automaticamente apparecchi nelle vicinanze in grado di comunicare tramite Bluetooth.                                                                   |
|                                              | Compare il messaggio " Creazione collegamento in corso".                                                                                                    |
|                                              | Vengono elencati gli apparecchi trovati e la ricerca continua automa-<br>ticamente.                                                                                                    |
|                                              | Selezionare l'apparecchio desiderato dalla lista.                                                                                                    |
| Autenticazione                               | In occasione della prima instaurazione del collegamento, il tool di cali-<br>brazione e il sensore devono autenticarsi a vicenda. Una volta ese-<br>guita correttamente l'autenticazione è possibile instaurare i successivi<br>collegamenti senza necessità di ripeterla. |
| Inserire il codice di ac-<br>cesso Bluetooth | Nella successiva finestra di menu inserire per l'autenticazione il codi-<br>ce di accesso Bluetooth di 6 cifre. Il codice è riportato sulla custodia<br>dell'apparecchio e sul foglio informativo " <i>PIN e codici</i> " nell'imballag-<br>gio dell'apparecchio.          |
|                                              | For the very first connection, the adjustment unit and the sensor must authenticate each other.                                                                                                    |
|                                              | Bluetooth access code OK                                                                                                    |
|                                              | Enter the 6 digit Bluetooth access code of your Bluetooth instrument.                                                                                                    |
|                                              | Figura 20: Immissione del codice di accesso Bluetooth                                                                                                    |

#### • Avviso: Se si imr

Se si immette un codice errato, prima di poter effettuare la successiva immissione deve trascorrere un certo intervallo di tempo che si allunga sempre più dopo ogni ulteriore immissione errata.

Sullo smartphone/sul tablet viene visualizzato il messaggio " In attesa di autenticazione".

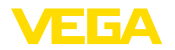

| Collegamento creato                   | Una volta creato il collegamento, sul tool di calibrazione compare il menu di servizio del sensore.                                                                                                    |
|---------------------------------------|----------------------------------------------------------------------------------------------------|
|                                       | Se il collegamento Bluetooth viene interrotto, per es. in caso di<br>distanza eccessiva tra i due apparecchi, compare una notifica sul<br>tool di calibrazione che scompare nuovamente una volta ristabilito il<br>collegamento. |
| Modificare il codice appa-<br>recchio | La parametrizzazione dell'apparecchio è possibile solamente se la relativa protezione è disattivata. Nello stato di fornitura la protezione della parametrizzazione è disattivata e può essere attivata in qualsiasi momento.    |
|                                       | È consigliabile impostare un codice apparecchio personale di 6 cifre<br>selezionando il menu " <i>Funzioni avanzate</i> ", " <i>Protezione di accesso</i> ",<br>voce di menu " <i>Protezione della parametrizzazione</i> ".      |
|                                       |                                                                                                    |

# 9.3 Parametrizzazione

Immissione dei parametri

Il menu di calibrazione del sensore è suddiviso in due sezioni poste l'una accanto all'altra o l'una sotto all'altra a seconda del tool di calibrazione.

- Sezione di navigazione
- Visualizzazione delle voci di menu

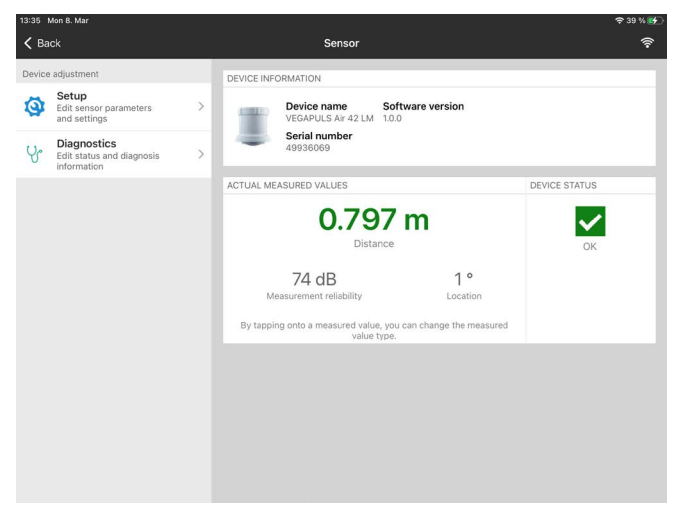

Figura 21: Esempio di schermata dell'app - informazioni sull'apparecchio, valori di misura

La voce di menu selezionata è riconoscibile dal colore.

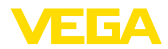

| 08:37 Thu  | 11. Mar                    |         | ⋧86% 🗖                                      |
|------------|----------------------------|---------|---------------------------------------------|
| K Back     | VEGAPULS Air 42 L          | <b></b> | Vessel height/Measuring range               |
| 0.798 m    | Sensor                     |         |                                             |
| 💋 Ope      | erating mode               | >       |                                             |
| O Mei      | asurement loop name        | >       |                                             |
| 🔒 App      | blication                  | >       |                                             |
| Ves        | sel height/Measuring range | >       |                                             |
| 🛜 Rac      | lio transmission           | >       | 51.000-0-021-99420-9902-1-0-470217021702170 |
| Extended   | functions                  | *       | Vessel height/Measuring range               |
| 🡼 Dat      | e/Time                     | >       | 30.000 m                                    |
| H Acc      | ess protection             | >       |                                             |
| 🗽 Fals     | se signal suppression      | >       |                                             |
| 💡 Loc      | alization                  | >       |                                             |
| On Uni     | ts                         | >       |                                             |
| S Res      | et                         | >       |                                             |
| Diagnostic | 25                         | -       |                                             |
| Yr Star    | tus                        | >       |                                             |

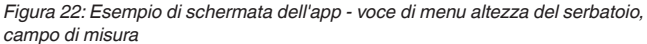

Immettere i parametri desiderati e confermarli tramite la tastiera o il campo di editazione. A questo punto le immissioni sono attive nel sensore.

Per terminare il collegamento chiudere l'app.

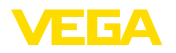

|                                              | 10 Messa in servizio con PC/notebook<br>(Bluetooth)                                                                                                    |
|----------------------------------------------|----------------------------------------------------------------------------------------------------|
| Requisiti del sistema                        | <ul> <li>10.1 Operazioni preliminari</li> <li>Assicurarsi che il PC/notebook soddisfi i seguenti requisiti di sistema:</li> <li>sistema operativo Windows 10</li> <li>DTM Collection 10/2020 o successiva</li> <li>Bluetooth 4.0 LE o successivo</li> </ul>                   |
| Attivazione del collega-<br>mento Bluetooth  | Attivare il collegamento Bluetooth tramite l'assistente di progetto.<br><b>Avviso:</b><br>I sistemi più datati non dispongono sempre di Bluetooth LE integrato.<br>In questi casi è necessario un adattatore USB Bluetooth che si attiva<br>tramite l'assistente di progetto. |
|                                              | Dopo l'attivazione del Bluetooth integrato oppure dell'adattatore USB<br>Bluetooth, il sistema trova gli apparecchi con funzione Bluetooth e li<br>inserisce nell'albero di progetto.                                                                                         |
| Apparecchio attivato                         | Assicurarsi che il VEGAPULS Air 41 sia stato attivato, v. capitolo "<br>Modi operativi, attivare apparecchio".                                                                                                    |
| Creare il collegamento                       | <b>10.2 Creazione del collegamento</b><br>Selezionare nell'albero di progetto l'apparecchio desiderato per la<br>parametrizzazione online.                                                                                                    |
| Autenticazione                               | In occasione della prima instaurazione del collegamento, il tool di<br>calibrazione e l'apparecchio devono autenticarsi a vicenda. Una<br>volta eseguita correttamente l'autenticazione è possibile instaurare i<br>successivi collegamenti senza necessità di ripeterla.     |
| Inserire il codice di ac-<br>cesso Bluetooth | Nella successiva finestra di menu inserire per l'autenticazione il codi-<br>ce di accesso Bluetooth di 6 cifre.                                                                                                    |

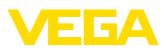

| Authentication         |               |                |                   |       |                  |                |           |  |
|------------------------|---------------|----------------|-------------------|-------|------------------|----------------|-----------|--|
| Device name            |               |                |                   |       |                  |                |           |  |
| Device TAG             |               |                |                   |       |                  |                |           |  |
| Serial number          |               |                |                   |       |                  |                |           |  |
| Enter the 6 digit Blue | uetooth acces | s code of your | Bluetooth instrum | ient. |                  |                |           |  |
|                        | s code        |                |                   |       | Forgotten your B | Sluetooth acce | ess code? |  |
| Bluetooth access       |               |                |                   |       |                  |                |           |  |

Figura 23: Immissione del codice di accesso Bluetooth

Il codice è riportato sul lato esterno della custodia dell'apparecchio e sul foglio informativo " *PIN e codici*" nell'imballaggio dell'apparecchio.

#### Avviso:

Se si immette un codice errato, prima di poter effettuare la successiva immissione deve trascorrere un certo intervallo di tempo che si allunga sempre più dopo ogni ulteriore immissione errata.

Sul PC/notebook viene visualizzato il messaggio " In attesa di autenticazione".

**Collegamento creato** Una volta creato il collegamento compare il DTM dell'apparecchio.

Se il collegamento viene interrotto, per es. in caso di distanza eccessiva tra apparecchio e tool di calibrazione, compare una notifica sul tool di calibrazione che scompare nuovamente una volta ristabilito il collegamento.

Modificare il codice apparecchio La parametrizzazione dell'apparecchio è possibile solamente se la relativa protezione è disattivata. Nello stato di fornitura la protezione della parametrizzazione è disattivata e può essere attivata in qualsiasi momento.

È consigliabile impostare un codice apparecchio personale di 6 cifre selezionando il menu " *Funzioni avanzate*", " *Protezione di accesso*", voce di menu " *Protezione della parametrizzazione*".

#### 10.3 Parametrizzazione

 
 Presupposti
 Per la parametrizzazione dell'apparecchio tramite un PC Windows sono necessari il software di configurazione PACTware e un driver dell'apparecchio idoneo (DTM), conforme allo standard FDT. L'attuale versione PACTware e tutti i DTM disponibili sono raccolti in una DTM Collection. È inoltre possibile integrare i DTM in altre applicazioni quadro conformemente allo standard FDT.

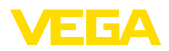

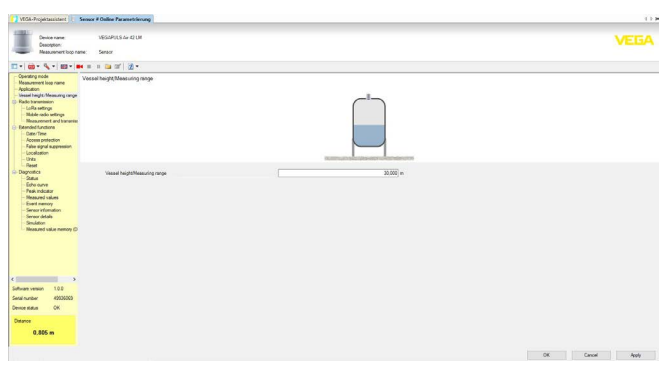

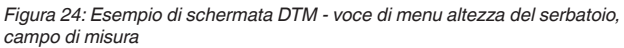

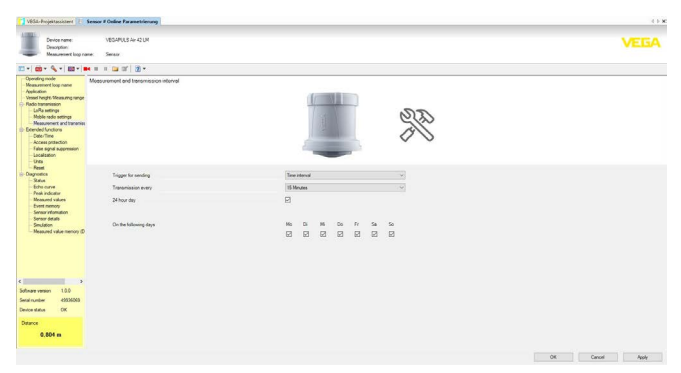

Figura 25: Esempio di schermata DTM - voce di menu intervallo di misura e trasmissione

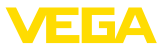

# 11 Allestimento del punto di misura tramite l'app VEGA Inventory System

#### Selezionare l'apparecchio Selezionare innanzitutto l'apparecchio che si desidera aggiungere al VEGA Inventory System:

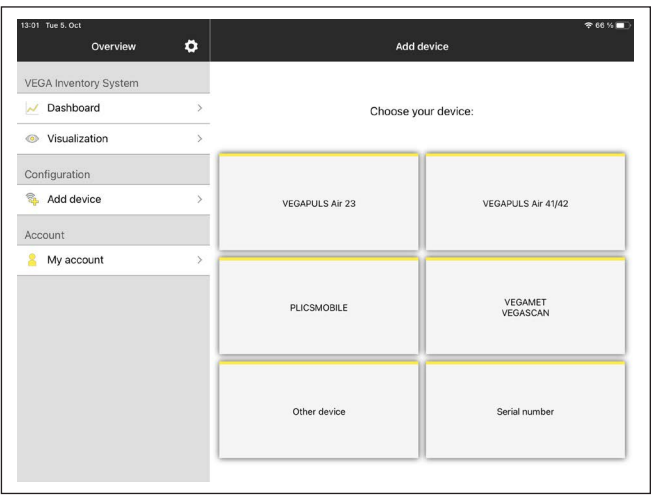

l'aggiunta

Selezionare il metodo per Selezionare il metodo desiderato per l'aggiunta:

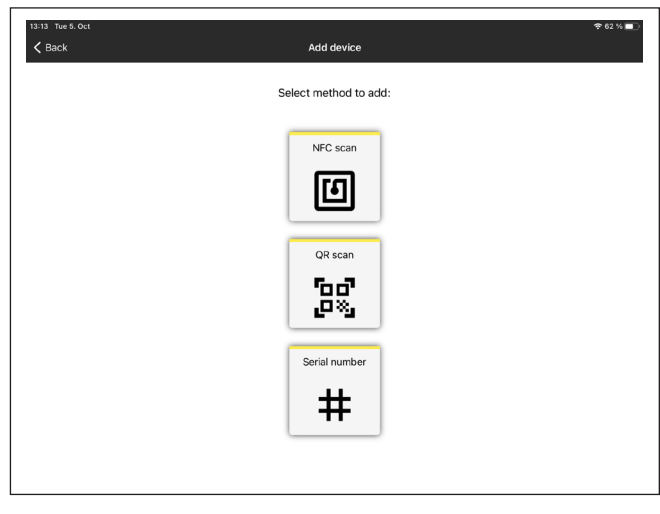

#### Configurare l'apparecchio

La configurazione dell'apparecchio include punto di misura, taratura/ linearizzazione e campi definiti dall'utente:

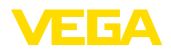

| Measuring Point                        |                 |                                  |   |
|----------------------------------------|-----------------|----------------------------------|---|
| Tank name                              | VEGAPULS Air 23 |                                  |   |
| Product                                |                 | None                             | > |
| Groups                                 |                 | None                             | > |
|                                        |                 |                                  |   |
| Location<br>Adjustment / Linearization | Set             | iltach, Am Hohenstein 113        | > |
| Location<br>Adjustment / Linearization | Ser             | aitach, Am Hohenstein 113        | > |
| Location<br>Adjustment / Linearization | Set             | iltach, Am Hohenstein 113<br>New | > |
| Location                               | Se              | iltach, Am Hohenstein 113<br>New | > |
| Adjustment / Linearization             | Se              | iltach, Am Hohenstein 113<br>New | > |

#### Tarare l'apparecchio

Tramite la taratura di min./max. si imposta quali valori di distanza del sensore corrispondono a 0% e 100% della misura:

| 09:55 Thu 14. Oct    | n Adjustment / Linearization E    | i%∎⊃<br>)one |
|----------------------|-----------------------------------|--------------|
|                      | Max adjummert :0                  |              |
| Name                 | VEGAPULS Air 23 - VEGAPULS Air 23 |              |
| Max.adjustment in %  | 100                               |              |
| Distance A           |                                   | m            |
| Min. adjustment in % | 0                                 |              |
| Distance B           |                                   | m            |
| Scaling              |                                   |              |
| 0%                   | 0                                 |              |
| 100%                 | 0                                 |              |
| Unit                 |                                   |              |
|                      |                                   |              |

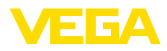

# 12 Calibrare l'apparecchio tramite il VEGA Inventory System

#### Panoramica

Il VEGA Inventory System consente l'accesso remoto al VEGAPULS Air 41 tramite la rete di telefonia mobile.

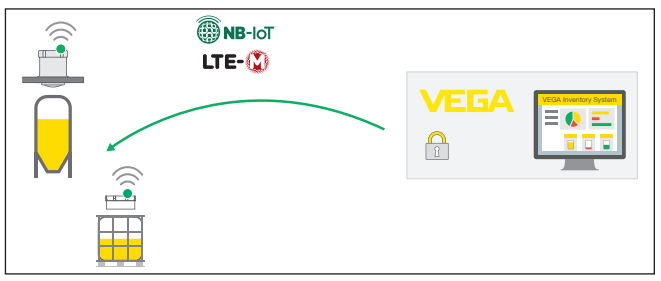

Figura 26: Accesso remoto al sensore dal VEGA Inventory System tramite NB-loT o LTE-M

#### Avviso:

In caso di collegamento tramite LoRaWAN questo accesso remoto non viene supportato.

Presupposti

- I presupposti per l'utilizzo di questo canale di ritorno sono:
- software dell'apparecchio da 1.1.0<sup>2)</sup>
- versione aggiornata del VEGA Inventory System
- connessione mobile disponibile tramite NB-IoT/LTE-M

Accesso

#### Parametri leggibili:

IMEI <sup>3)</sup>

Parametri modificabili:

- Altezza del serbatoio/campo di lavoro
- Intervallo di misura e di trasmissione

Azioni possibili:

• Determinazione del luogo

Inizialmente le modifiche sono archiviate nel VEGA Inventory System e vengono trasmesse nel sensore (e diventano attive) in occasione del successivo invio ciclico dei valori di misura.

#### Avviso:

Se nel sensore è attivata la protezione della parametrizzazione, questo accesso remoto non è disponibile.

- <sup>2)</sup> Gli apparecchi a partire da questa versione del software dispongono di un adeguato chip per radiotelefonia. Non è possibile un aggiornamento del software a questa versione.
- <sup>3)</sup> International Mobile Equipment Identity

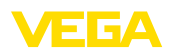

# 13 Panoramica dei menu

#### Funzioni di base

| Voce di menu                              | Parametro                             | Selezione                         | Impostazioni base      |
|-------------------------------------------|---------------------------------------|-----------------------------------|------------------------|
| Modo operativo                            |                                       | Attivato, disattivato             | Disattivato            |
| Denominazione punto di misura             | -                                     | -                                 | Sensore                |
| Applicazione                              | Prodotto                              | Liquido, solidi in pez-<br>zatura | Materiale in pezzatura |
| Altezza del serbatoio/<br>campo di lavoro | Altezza del serbatoio/campo di lavoro | 0 15.000 m                        | 15.000 m               |

#### Radiotrasmissione

| Voce di menu                              | Parametro                                    | Selezione                                                                 | Impostazioni base                                                      |
|-------------------------------------------|----------------------------------------------|---------------------------------------------------------------------------|------------------------------------------------------------------------|
|                                           | Tipo di trasmissione                         | LoRa<br>Telefonia mobile +<br>LoRa                                        | Telefonia mobile + LoRa                                                |
|                                           |                                              |                                                                           |                                                                        |
|                                           | Paese d'impiego                              | Elenco dei paesi                                                          | Germania                                                               |
|                                           | Trasmettere il valore di misura at-<br>tuale | Eseguire                                                                  | -                                                                      |
| Impostazioni LoRa                         | Banda                                        | EU868, US915,<br>AS923                                                    | EU868                                                                  |
|                                           | Device EUI                                   | -                                                                         | -                                                                      |
|                                           | Join EUI                                     | -                                                                         | -                                                                      |
|                                           | APP Key                                      | -                                                                         | -                                                                      |
|                                           | Join                                         | Eseguire                                                                  | -                                                                      |
|                                           | Adaptive Data Rate (ADR)                     | Attivato, disattivato                                                     | Attivato                                                               |
| Impostazioni telefonia<br>mobile          | LTE Mode                                     | NB-IoT, LTE Cat-M1, automatico                                            | Automatica                                                             |
|                                           | Impostazioni COAP                            | Host Name                                                                 | data-vis.vega.com                                                      |
|                                           |                                              | Port                                                                      | 5684                                                                   |
|                                           |                                              | URI                                                                       | data                                                                   |
| Intervallo di misura e<br>di trasmissione | Impulso per l'invio                          | Ora, intervallo di<br>tempo                                               | Ora                                                                    |
|                                           | L'invio avviene alle/ogni                    | 15 min, 30 min, 1 h, 2<br>h, 3 h, 4 h, 6 h, 12 h                          | 6 h                                                                    |
|                                           | Tutto il giorno                              |                                                                           |                                                                        |
|                                           | Nei giorni della settimana                   | Lunedì, martedì,<br>mercoledì, giovedì,<br>venerdì, sabato, do-<br>menica | Lunedì, martedì, mercole-<br>dì, giovedì, venerdì, sabato,<br>domenica |

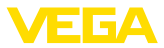

#### Funzioni avanzate

| Data/ora         Data         Secondo il calendario         Dall'orologio integrato           Formato         12 h, 24 h         24 h           Ora         -         Dall'orologio integrato           Giorno della settimana         Lunedi, martedi, mercoledi, gioverdi, sabato, domenica         Dall'orologio integrato           Assumere ora di sistema<br>del PC         -         -         -           Scrivere dati nell'apparec-<br>choito         -         -         -           Protezione di accesso Blue-<br>tooth         -         -         -           Odice di accesso rete         Ativato, disattivato         Disattivato           Soppressione dei segnali di disturbo         Nuova creazione, ampliare, can-<br>cellare tutto         -         -           Distanza rilevata dal prodot<br>di daturbo         Om (altezza del serbatoio/cam<br>po di lavoro)         -         -           Unità di distanza dell'appa-<br>recochio         ON, OFF         C         -           Unità di distanza dell'appa-<br>recochio         mm, m, in, ft         mm         -           Noto operativo 1         Modo operativo         Soppressione del segnali di<br>notora, Australia, Bielorus-<br>sia, Bosnia ed Erzogovina, Granada,<br>Licertensterin, Moldavia, Monaco,<br>Modro operativo 2: Brasil, Corea<br>el Sudirica (alendare)         -           Nodo operativo         Soporestivo 2: Brasil, Canada,<br>Licert                                                                                                    | Voce di menu                              | Parametro                                                      | Selezione                                                                                                    | Impostazioni base       |
|----------------------------------------------------------------------------------------------------|-------------------------------------------|----------------------------------------------------------------|----------------------------------------------------------------------------------------------------|-------------------------|
| Formato         12 h, 24 h         24 h           Ora                                                                                                    | Data/ora                                  | Data                                                           | Secondo il calendario                                                                                                    | Dall'orologio integrato |
| Ora         -         Dallorologio integrato           Giorno della settimana         Lunedi, martedi, mercoledi, giove-<br>di, venerdi, sabato, domenica         -           Assumere ora di sistema         -         -           Assumere ora di sistema         -         -           Scrivere dati nell'apparec-<br>chio         -         -           Codice di accesso Blue-<br>choin         -         -           Protezione della parametriz<br>zazione         Attivato, disattivato         Disattivato           Codice di accesso rete<br>gnali di disturbo         Soppressione dei segnali di<br>disturbo         Nuova creazione, ampliare, can-<br>collare tutto         -           Determinazione del<br>luogo         GPS         ON, OFF         OFF           Unità di distanza dell'appa-<br>recchio         mm, m, in, ft         mm           Nità di temperatura dell'appa-<br>parecchio         Scrivera quarita, Bielorus-<br>sia, Bosnia ed Erzegovina, Gran<br>Bretagna, Islanda, Canada,<br>Liecthenstein, Moldavia, Monaco,<br>Modo operativo 1: UE, Albania,<br>Andorra, Australia, Bielorus-<br>sia, Bosnia ed Erzegovina, Gran<br>Bretagna, Islanda, Canada,<br>Liecthenstein, Moldavia, Monaco,<br>Modo operativo 2: Brasile, Corea<br>del Surdino, Arabis Saudita, Svizzera<br>del Surdino, Arabis Saudita, Svizzera<br>del Surdino, Arabis Saudita, Svizzera<br>del Surdino, Arabis Saudita, Svizzera<br>del Surdino, Arabis Saudita, Svizzera<br>del Surdino, Arabis Saudita, Svizzera<br>del Surdino, Arabis Saudita, Svizzera<br>del Surdino, Arabis Saudita, Svizzera<br>del Surdino, Arabis Saudita, Svizzera<br>del Surdina Molesia,<br>Sudafrica <t< td=""><td></td><td>Formato</td><td>12 h, 24 h</td><td>24 h</td></t<> |                                           | Formato                                                        | 12 h, 24 h                                                                                                    | 24 h                    |
| Giorno della settimana         Lunedi, martedi, mercoledi, giove-<br>di, venerdi, sabato, domenica           Aasumere ora di sistema<br>del PC         -           Scrivere dati nell'apparec-<br>chio         -           Protezione di accesso Blue-<br>chio         -           Codice di accesso Blue-<br>chio         -           Protezione della parametriz<br>zazione         Attivato, disattivato         Disattivato           Soppressione dei segnali di<br>disturbo         Nuova creazione, ampliare, can-<br>cellare tutto         -           Soppressione dei segnali di<br>disturbo         Nuova creazione, ampliare, can-<br>cellare tutto         -           Determinazione del<br>luogo         GPS         O m (altezza del serbatoio/cam<br>po di lavoro)         -           Unità di distanza dell'appa-<br>recchio         mm, m, in, ft         mm         -           Unità di distanza dell'appa-<br>recchio         Ripristinare le impostazioni di ba-<br>se         -           Reset         Reset         Reset         'C           Modo operativo         Modo operativo 1: UE, Albania,<br>Andorra, Australia, Bielorus-<br>Sia, Bosnia ed Erzegovina, Gran<br>Bretagna, Islanda, Canada,<br>Liechtenstein, Moldavia, Monaco,<br>Montenergor, Nuova Zelanda, Ma-<br>cedonia del Nord, Norvegia, San<br>Marino, Arabi Saudita, Suizzera,<br>Serbia, Turchia, USA         Modo operativo 2: Brasile, Corea<br>del Sud, Thailandia           Modo operativo 2: India, Malesia,<br>Sudafrica         Nodo operativo 3: India, Malesia,<br>Sudafrica                                                                                                    |                                           | Ora                                                            | -                                                                                                    | Dall'orologio integrato |
| Assumere ora di sistema<br>del PC         -           Scrivere dati nell'apparec-<br>chio         -         -           Protezione di accesso<br>chio         Codice di accesso Blue-<br>tooth         -         -           Protezione della parametriz<br>zarone         Ativato, disattivato         Disattivato           Codice di accesso rete         -         -           Codice di accesso rete         -         -           Codice di accesso rete         -         -           Soppressione dei seg<br>gnali di disturbo         Soppressione dei segnali di<br>disturbo         Nuova creazione, ampliare, can-<br>cellare tutto         -           Determinazione del<br>luogo         GPS         ON, OFF         OFF           Unità di distanza dell'appa-<br>recchio         mm, n, in, ft         mm           Vinità di di temperatura dell'appa-<br>parecchio         °C (C         -           Reset         Reset         Reset         °C           Modo operativo         Modo operativo 1: UE, Albania,<br>Andorra, Australia, Bielorus-<br>sa, Bosnia ed Erzegovina, Gran<br>Bretagna, Islanda, Canada,<br>Liectinatenistein, Moldavia, Monaco,<br>Nontenegro, Nuova Zelanda, Ma-<br>cedonia del Nord, Norvegia, San<br>Modo operativo 2: Brasile, Corea<br>del Sud, Thailandiai           Modo operativo         sindifica, Sudatia, Suzizera,<br>Sudafica, Nalaesia,<br>Sudafica         Modo operativo 3: India, Malesia,<br>Sudafica           Parametri speciali                                                                                                    |                                           | Giorno della settimana                                         | Lunedì, martedì, mercoledì, giove-<br>dì, venerdì, sabato, domenica                                                                                                    |                         |
| Scrivere dati nell'apparec-<br>chio                                                                                                    |                                           | Assumere ora di sistema<br>del PC                              | -                                                                                                    | -                       |
| Protezione di accesso         Codice di accesso Blue-<br>tooth         -         -           Protezione della parametriz-<br>zazione         Attivato, disattivato         Disattivato           Soppressione dei seg<br>gnali di disturbo         Soppressione dei segnali di<br>disturbo         Nuova creazione, ampliare, can-<br>cellare tutto         -           Distanza rilevata dal prodot<br>to dalla superficie di tenuta         0 m (altezza del serbatoio/cam-<br>po di lavoro)         -           Determinazione del<br>luogo         GPS         ON, OFF         OFF           Unità di distanza dell'appa-<br>recchio         mm, m, in, ft         mm           Nuòdo operativo         Reset         Ripristinare le impostazioni di ba-<br>se         -           Modo operativo         Modo operativo 1: UE, Albania,<br>Andorra, Australia, Bielorus-<br>Serbia, Turchia, USA<br>Modo operativo 2: Brasile, Corea<br>del Sud, Thailandia<br>Modo operativo 2: Brasile, Corea<br>del Sud, Thailandia<br>Modo operativo 3: India, Malesia,<br>Sudafrica         Modo operativo 4: nessuna omo-<br>logazione nazionale           Parametri speciali         -         -         -                                                                                                    |                                           | Scrivere dati nell'apparec-<br>chio                            | -                                                                                                    | -                       |
| Protezione della parametriz-<br>zazioneAttivato, disattivatoDistattivatoCodice di accesso reteSoppressione dei segnali di<br>disturboNuova creazione, ampliare, can-<br>cellare tutto-Distanza rilevata dal prodot<br>to dalla superficie di tenuta0m (altezza del serbatoio/cam-<br>o di lavoro)-Determinazione del<br>luogoGPSON, OFFOFFUnità di distanza dell'appa-<br>recchiomm, m, in, ftmmUnità di temperatura dell'ap-<br>parecchio°C, °F, K°CResetResetRipristinare le impostazioni di ba-<br>se-Modo operativoModo operativo 1: UE, Albania,<br>Andorra, Australia, Bielorus-<br>sia, Bosnia ed Erzegovina, Gran<br>Bretagna, Islanda, Canada,<br>Liechtenstein, Moldavia, Monaco,<br>Modo operativo 2: Brasile, Corea<br>del Sud, Thailandia<br>Modo operativo 2: Brasile, Corea<br>del Sud, Thailandia<br>Modo operativo 3: India, Malesia,<br>Sudafrica<br>Modo operativo 4: nessuna omo-<br>logazione nazionaleModo coreParametri speciali                                                                                                    | Protezione di accesso                     | Codice di accesso Blue-<br>tooth                               | -                                                                                                    | -                       |
| Codice di accesso reteSoppressione dei segnali di<br>gnali di disturboSoppressione dei segnali di<br>disturboNuova creazione, ampliare, can-<br>cellare tutto-Distanza rilevata dal prodot-<br>to dalla superficie di tenuta0 m (altezza del serbatoio/cam-<br>po di lavoro)-Determinazione del<br>luogoGPSON, OFFOFFUnità di distanza dell'appa-<br>recchiomm, m, in, ftmmUnità di temperatura dell'ap-<br>parecchio°C, °F, K°CResetResetRipristinare le impostazioni di ba-<br>se-Modo operativoModo operativo 1: UE, Albania,<br>Andorra, Australia, Bielorus-<br>sia, Bosnia ed Erzegovina, Gran<br>Bretagna, Islanda, Canada,<br>Liechtenstein, Moldavia, Monaco,<br>Mortenegro, Nuova Zelanda, Ma-<br>cednia del Nord, Norvegia, San<br>Marino, Arabia Saudita, Svizzera,<br>Serbia, Turchia, USA<br>Modo operativo 2: Brasile, Corea<br>del Sud, Thailandia<br>Modo operativo 3: India, Malesia,<br>SudaricaModo operativo 4: nessuna omo-<br>logazione nazionaleParametri speciali                                                                                                    |                                           | Protezione della parametriz-<br>zazione                        | Attivato, disattivato                                                                                                    | Disattivato             |
| Soppressione dei seg<br>gnali di disturboSoppressione dei segnali di<br>disturboNuova creazione, ampliare, can-<br>cellare tutto-Distanza rilevata dal prodot<br>to dalla superficie di tenuta0 m (altezza del serbatoio/cam-<br>po di lavoro)-Determinazione del<br>luogoGPSON, OFFOFFUnità di distanza dell'appa-<br>recchiomm, m, in, ftmmUnità di temperatura dell'ap-<br>parecchio°C, °F, K°CResetResetResetRipristinare le impostazioni di ba-<br>se-Modo operativoModo operativo 1: UE, Albania,<br>Andorra, Australia, Bielorus-<br>sia, Bosnia ed Erzegovina, Gran<br>Bretagna, Islanda, Canada,<br>Liechtenstein, Moldavia, Monaco,<br>Montenegro, Nuova Zelanda, Ma-<br>cedonia del Nord, Norvegia, San<br>Marino, Arabia Saudita, Svizzera,<br>Serbia, Turchia, USA<br>Modo operativo 2: Brasile, Corea<br>del Sud, Thailandia<br>Modo operativo 3: India, Malesia,<br>Sudafrica<br>Modo operativo 4: nessuna omo-<br>logazione nazionaleMessuna omo-<br>logazione nazionaleParametri speciali                                                                                                    |                                           | Codice di accesso rete                                         | -                                                                                                    |                         |
| Distanza rilevata dal prodot<br>to dalla superficie di tenuta0 m (altezza del serbatoio/cam-<br>po di lavoro)-Determinazione del<br>luogoGPSON, OFFOFFUnità di distanza dell'appa-<br>recchiomm, m, in, ftmmUnità di temperatura dell'ap-<br>parecchio°C, °F, K°CResetResetRipristinare le impostazioni di ba-<br>se-Modo operativoModo operativo 1: UE, Albania,<br>Andorra, Australia, Bielorus-<br>sia, Bosnia ed Erzegovina, Gran<br>Bretagna, Islanda, Canada,<br>Liechtenstein, Moldavia, Monaco,<br>Modo operativo 2: Brasile, Corea<br>del Sud, Thailandia<br>Modo operativo 3: India, Malesia,<br>Sudafrica<br>Modo operativo 3: India, Malesia,<br>SudafricaModo operativo 4: nessuna omo-<br>logazione nazionaleParametri speciali                                                                                                    | Soppressione dei se-<br>gnali di disturbo | Soppressione dei segnali di<br>disturbo                        | Nuova creazione, ampliare, can-<br>cellare tutto                                                                                                    | -                       |
| Determinazione del<br>luogoGPSON, OFFOFFUnità<br>recchioUnità di distanza dell'appa-<br>recchiomm, m, in, ftmmUnità di temperatura dell'ap-<br>parecchio°C, °F, K°CResetResetRipristinare le impostazioni di ba-<br>se-Modo operativoModo operativo 1: UE, Albania,<br>Andorra, Australia, Bielorus-<br>sia, Bosnia ed Erzegovina, Gran<br>Bretagna, Islanda, Canada,<br>Liechtenstein, Moldavia, Monaco,<br>Montenegro, Nuova Zelanda, Ma-<br>cedonia del Nord, Norvegia, San<br>Marino, Arabia Saudita, Svizzera,<br>Serbia, Turchia, USA<br>Modo operativo 2: Brasile, Corea<br>del Sud, Thailandia<br>Modo operativo 3: India, Malesia,<br>Sudafrica<br>Modo operativo 4: nessuna omo-<br>logazione nazionaleImage: Serbia di Erzegovina, Corea<br>del Sud, ThailandiaParametri speciali                                                                                                    |                                           | Distanza rilevata dal prodot-<br>to dalla superficie di tenuta | 0 m (altezza del serbatoio/cam-<br>po di lavoro)                                                                                                    | -                       |
| Unità di di distanza dell'appa-<br>recchiomm, m, in, ftmmUnità di temperatura dell'ap-<br>parecchio°C, °F, K°CResetResetRipristinare le impostazioni di ba-<br>se-Modo operativoModo operativoModo operativo 1: UE, Albania,<br>Andorra, Australia, Bielorus-<br>sia, Bosnia ed Erzegovina, Gran<br>Bretagna, Islanda, Canada,<br>Liechtenstein, Moldavia, Monaco,<br>Montenegro, Nuova Zelanda, Ma-<br>cedonia del Nord, Norvegia, San<br>Marino, Arabia Saudita, Svizzera,<br>Serbia, Turchia, USA<br>Modo operativo 2: Brasile, Corea<br>del Sud, Thailandia<br>Modo operativo 3: India, Malesia,<br>Sudafrica<br>Modo operativo 4: nessuna omo-<br>logazione nazionaleModo operativo 1Parametri speciali                                                                                                    | Determinazione del<br>luogo               | GPS                                                            | ON, OFF                                                                                                    | OFF                     |
| Unità di temperatura dell'apparecchio°C, °F, K°CResetResetRipristinare le impostazioni di base-Modo operativoModo operativo 1: UE, Albania,<br>Andorra, Australia, Bielorus-<br>sia, Bosnia ed Erzegovina, Gran<br>Bretagna, Islanda, Canada,<br>Liechtenstein, Moldavia, Monaco,<br>Montenegro, Nuova Zelanda, Ma-<br>cedonia del Nord, Norvegia, San<br>                                                                                                    | Unità                                     | Unità di distanza dell'appa-<br>recchio                        | mm, m, in, ft                                                                                                    | mm                      |
| ResetRipristinare le impostazioni di ba-<br>se-Modo operativoModo operativoModo operativo 1: UE, Albania,<br>Andorra, Australia, Bielorus-<br>sia, Bosnia ed Erzegovina, Gran<br>                                                                                                    |                                           | Unità di temperatura dell'apparecchio                          | °C, °F, K                                                                                                    | °C                      |
| Modo operativoModo operativo 1: UE, Albania,<br>Andorra, Australia, Bielorus-<br>sia, Bosnia ed Erzegovina, Gran<br>Bretagna, Islanda, Canada,<br>Liechtenstein, Moldavia, Monaco,<br>Montenegro, Nuova Zelanda, Ma-<br>cedonia del Nord, Norvegia, San<br>Marino, Arabia Saudita, Svizzera,<br>Serbia, Turchia, USA<br>Modo operativo 2: Brasile, Corea<br>del Sud, Thailandia<br>Modo operativo 3: India, Malesia,<br>Sudafrica<br>Modo operativo 4: nessuna omo-<br>logazione nazionaleModo operativo 1Parametri speciali                                                                                                    | Reset                                     | Reset                                                          | Ripristinare le impostazioni di ba-<br>se                                                                                                    | -                       |
| Parametri speciali       -                                                                                                    | Modo operativo                            | Modo operativo                                                 | Modo operativo 1: UE, Albania,<br>Andorra, Australia, Bielorus-<br>sia, Bosnia ed Erzegovina, Gran<br>Bretagna, Islanda, Canada,<br>Liechtenstein, Moldavia, Monaco,<br>Montenegro, Nuova Zelanda, Ma-<br>cedonia del Nord, Norvegia, San<br>Marino, Arabia Saudita, Svizzera,<br>Serbia, Turchia, USA<br>Modo operativo 2: Brasile, Corea<br>del Sud. Thailandia | Modo operativo 1        |
| Parametri speciali     -     -                                                                                                    |                                           |                                                                | Modo operativo 3: India, Malesia,                                                                                                    |                         |
| Parametri speciali                                                                                                    |                                           |                                                                | Modo operativo 4: nessuna omo-<br>logazione nazionale                                                                                                    |                         |
|                                                                                                    | Parametri speciali                        | -                                                              | -                                                                                                    |                         |

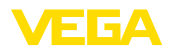

#### Diagnostica

| Voce di menu                             | Parametro                                                                                                    | Selezione/visualizzazione                                                                                                    | Impostazioni base                 |
|------------------------------------------|----------------------------------------------------------------------------------------------------|----------------------------------------------------------------------------------------------------|-----------------------------------|
| Stato                                    | Stato apparecchio                                                                                                    | Stato apparecchio, stato in det-<br>taglio                                                                                                    | -                                 |
|                                          | Contatore delle modifiche                                                                                                    | -                                                                                                    | -                                 |
|                                          | Stato del valore di misura                                                                                                    | Distanza, sicurezza di misura                                                                                                    | -                                 |
|                                          | Stato dei valori di misura<br>supplementari                                                                                                    | Temperatura dell'elettronica                                                                                                    | -                                 |
|                                          | Stato celle al litio                                                                                                    | -                                                                                                    | -                                 |
|                                          | Luogo                                                                                                    | Latitudine, longitudine, data/ora                                                                                                    | Ultima posizione de-<br>terminata |
|                                          | Posizione                                                                                                    | Posizione in gradi                                                                                                    | -                                 |
|                                          | Informazione sulla telefo-<br>nia mobile                                                                                                    | Intensità del segnale, scheda SIM<br>(ICCID), indirizzo IP, banda di te-<br>lefonia mobile, informazioni sulla<br>telefonia mobile                                           | -                                 |
| Curva d'eco                              | Visualizzazione della cur-<br>va d'eco                                                                                                    | -                                                                                                    | -                                 |
| Indicatore di scarto<br>(valore min/max) | Indicatore di scarto (valore<br>min/max) distanza                                                                                                    | Distanza min., data/ora distanza<br>min., distanza max, data/ora di-<br>stanza max.                                                                                          | -                                 |
|                                          | Indicatore di scarto (valo-<br>re min/max) sicurezza di<br>misura                                                                                                    | Min. sicurezza di misura, data/ora<br>min. sicurezza di misura, max. si-<br>curezza di misura, data/ora max.<br>sicurezza di misura                                          | -                                 |
|                                          | Indicatore di scarto (valo-<br>re min/max) temperatura<br>dell'elettronica                                                                                                    | Min. temperatura dell'elettroni-<br>ca, data/ora min. temperatura<br>dell'elettronica, max. temperatura<br>dell'elettronica, data/ora max. tem-<br>peratura dell'elettronica | -                                 |
|                                          |                                                                                                    | Resettare indicatore di scarto (va-<br>lore min/max)                                                                                                    | -                                 |
| Valori di misura                         | Valori di misura                                                                                                    | Distanza, sicurezza di misura                                                                                                    |                                   |
|                                          | Valori di misura supple-<br>mentari                                                                                                    | Posizione, temperatura dell'elet-<br>tronica, cadenza di misura                                                                                                    | Valori attuali                    |
| Memorizzazione e-<br>venti               | Elenco delle modifiche dei<br>parametri e degli eventi<br>nell'apparecchio                                                                                                    | Data, ora, stato, tipo di evento, de-<br>scrizione dell'evento, valore/stato<br>ampliato                                                                                     | -                                 |
| Informazione sul sen-<br>sore            | Nome dell'apparecchio,<br>numero di serie, versione<br>hardware e software, data di<br>calibrazione di laboratorio,<br>versione software telefonia<br>mobile, versione software<br>modem telefonia mobile | -                                                                                                    | -                                 |
| Caratteristiche del<br>sensore           | Caratteristiche particolari<br>dell'apparecchio                                                                                                    | -                                                                                                    | -                                 |

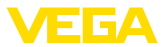

| Voce di menu                          | Parametro                                                | Selezione/visualizzazione     | Impostazioni base |
|---------------------------------------|----------------------------------------------------------|-------------------------------|-------------------|
| Simulazione                           | Valore di misura                                         | Distanza                      | -                 |
|                                       | Valore di simulazione                                    | Avviare/terminare simulazione | -                 |
| Memoria dei valori di<br>misura (DTM) | Visualizzazione distanza da memoria dei valori di misura | -                             | -                 |

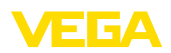

# 14 Diagnostica e service

# 14.1 Verifica periodica

| Manutenzione                                      | L'apparecchio, usato in modo appropriato durante il normale funzio-<br>namento, non richiede una particolare manutenzione.                                                                                                    |
|---------------------------------------------------|----------------------------------------------------------------------------------------------------|
| Provvedimenti atti ad<br>evitare adesioni         | E' possibile che in alcune applicazioni, adesioni di prodotto sul siste-<br>ma d'antenna compromettano il risultato di misura. Prendete perciò<br>le necessarie precauzioni, in base al tipo di sensore e d'applicazio-<br>ne, atte ad evitare l'imbrattamento del sistema d'antenna. E' anche<br>opportuno pulire periodicamente il sistema d'antenna. |
| Pulizia                                           | La pulizia contribuisce a far sì che la targhetta d'identificazione e i contrassegni sull'apparecchio siano ben visibili.                                                                                                    |
|                                                   | <ul> <li>In proposito prestare attenzione alle prescrizioni descritte di seguito.</li> <li>utilizzare esclusivamente detergenti che non intacchino la custo-<br/>dia, la targhetta d'identificazione e le guarnizioni</li> <li>impiegare solamente metodi di pulizia adeguati al grado di prote-<br/>zione dell'apparecchio</li> </ul>                  |
|                                                   | 14.2 Eliminazione di disturbi                                                                                                    |
| Comportamento in caso<br>di disturbi              | È responsabilità del gestore dell'impianto prendere le necessarie misure per eliminare i disturbi che eventualmente si presentassero.                                                                                                    |
| Cause di disturbo                                 | L'apparecchio offre la massima sicurezza funzionale. È tuttavia possibile che durante il funzionamento si verifichino disturbi. Queste le possibili cause:                                                                                                    |
|                                                   | <ul> <li>Sensore</li> <li>Processo</li> <li>Stato di carica della cella al litio</li> <li>Disponibilità/qualità della trasmissione radio</li> <li>Elaborazione del segnale</li> </ul>                                                                                                    |
| Eliminazione delle ano-                           | l primi provvedimenti sono:                                                                                                    |
| malie                                             | <ul> <li>Valutazione dei messaggi di errore</li> <li>Controllo del segnale in uscita</li> <li>Verifica della qualità della rete radio e della disponibilità dello<br/>standard radio</li> <li>Trattamento di errori di misura</li> </ul>                                                                                                    |
|                                                   | Uno smartphone/un tablet con l'app di calibrazione o un PC/notebook<br>con il software PACTware ed il relativo DTM offrono ulteriori ampie<br>possibilità di diagnostica. In molti casi in questo modo è possibile in-<br>dividuare le cause delle anomalie e provvedere alla loro eliminazione.                                                        |
| Comportamento dopo<br>l'eliminazione dei disturbi | A seconda della causa del disturbo e delle misure attuate è even-<br>tualmente necessario ripetere i passi operativi descritti nel capitolo "<br><i>Messa in servizio</i> " o eseguire un controllo di plausibilità e di comple-<br>tezza.                                                                                                    |

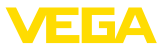

#### Hotline di assistenza 24 ore su 24

Se non si dovesse ottenere alcun risultato, chiamare la Service Hotline VEGA al numero +49 1805 858550.

La hotline è disponibile anche al di fuori del normale orario d'ufficio, 7 giorni su 7, 24 ore su 24.

Poiché offriamo questo servizio in tutto il mondo, l'assistenza viene fornita in lingua inglese. Il servizio è gratuito, al cliente sarà addebitato solamente il costo della chiamata.

# 14.3 Messaggi di stato secondo NE 107

L'apparecchio dispone di un'autosorveglianza e diagnostica secondo NE 107 e VDI/VDE 2650. Per le segnalazioni di stato indicate nella tabella seguente sono visibili messaggi di errore dettagliati alla voce di menu "*Diagnostica*" tramite il rispettivo strumento di calibrazione.

Segnalazioni di stato

Le segnalazioni di stato sono suddivise nelle seguenti categorie:

- Guasto
- Controllo di funzionamento
- Fuori specifica
- Manutenzione necessaria

e sono chiariti da pittogrammi:

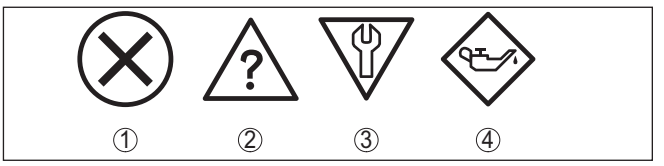

Figura 27: Pittogrammi delle segnalazioni di stato

- 1 Guasto (Failure) rosso
- 2 Fuori specifica (Out of specification) giallo
- 3 Controllo di funzionamento (Function check) arancione
- 4 Manutenzione necessaria (Maintenance) blu

#### Guasto (Failure):

A causa del riconoscimento di un difetto di funzionamento nell'apparecchio, questo segnala un guasto.

Questa segnalazione di stato è sempre attiva e non può essere disattivata dall'utente.

#### Controllo di funzionamento (Function check):

Si stanno eseguendo operazioni sull'apparecchio, il valore di misura non è valido momentaneamente (ad es. nel corso della simulazione).

Questo messaggio di stato non è attivo nell'impostazione di default.

#### Fuori specifica (Out of specification):

Il valore di misura non è affidabile poiché è stata superata la specifica dell'apparecchio (ad esempio temperatura dell'elettronica).

Questo messaggio di stato non è attivo nell'impostazione di default.

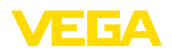

#### Manutenzione necessaria (Maintenance):

La funzione dell'apparecchio è limitata da influssi esterni. La misura viene influenzata, il valore di misura è ancora valido. Pianificare la manutenzione perché è probabile un guasto imminente (per es. a causa di adesioni).

Questo messaggio di stato non è attivo nell'impostazione di default.

#### Failure

| Codice<br>Testo del mes-<br>saggio                        | Messaggio stato<br>in dettaglio                                                                                                    | Cause                                                                                                    | Eliminazione                                                                                                    |
|-----------------------------------------------------------|----------------------------------------------------------------------------------------------------|----------------------------------------------------------------------------------------------------|----------------------------------------------------------------------------------------------------|
| F013<br>Nessun valore di<br>misura disponibile            | 22000, 22100,<br>32100                                                                                                    | Nessun valore di misura nella fa-<br>se di avviamento o nel corso del<br>funzionamento<br>Sensore inclinato                                     | Controllare e correggere l'installa-<br>zione e/o la parametrizzazione<br>Pulire il sistema di antenna                                  |
| F017<br>Escursione taratura<br>troppo piccola             | 4001                                                                                                    | Taratura fuori specifica                                                                                                    | Modificare la taratura conforme-<br>mente ai valori limiti (differena tra<br>min. e max. ≥ 10 mm)                                       |
| F025<br>Errore nella tabella<br>di linearizzazione        | 4002                                                                                                    | l punti di riferimento non seguono<br>una andamento costante, per es.<br>coppie di valori illogiche                                             | Verificare la tabella di lineariz-<br>zazione<br>Cancellare/Ricreare tabella                                                            |
| F036<br>Software non fun-<br>zionante                     | 16014                                                                                                    | Errore del totale di controllo<br>(checksum) in caso di aggior-<br>namento del software fallito o<br>interrotto                                 | Ripetere aggiornamento software<br>Spedire l'apparecchio in ripara-<br>zione                                                            |
| F040<br>Errore nell'elettro-<br>nica                      | 1016, 5001, 12008                                                                                                    | Superamento del valore limite<br>nell'elaborazione del segnale<br>Errore dell'hardware                                                          | Riavviare l'apparecchio<br>Spedire l'apparecchio in ripara-<br>zione                                                                    |
| F080<br>Errore generale di<br>software                    | 7002, 12200,<br>12201, 12204<br>12207, 14000,<br>14001, 16010                                                                                | Errore generale di software                                                                                                    | Riavviare l'apparecchio                                                                                                    |
| F105<br>Determinazione va-<br>lori di misura              | 22001                                                                                                    | L'apparecchio è ancora in fase di<br>avviamento, non è stato possibile<br>determinare il valore di misura                                       | Attendere la fine della fase di av-<br>vio<br>Durata a seconda dell'ambiente di<br>misura e della parametrizzazione:<br>fino a 3 minuti |
| F260<br>Errore di calibra-<br>zione                       | 12001, 12003,<br>12005, 12014,<br>12016, 12026,<br>22002, 22003,<br>24000 24003                                                              | Errore del totale di controllo<br>(checksum) nei valori di calibra-<br>zione<br>Errore nella EEPROM                                             | Spedire l'apparecchio in ripara-<br>zione                                                                                               |
| F261<br>Errore nell'im-<br>postazione<br>dell'apparecchio | 4004, 6256, 12000,<br>12002, 12004,<br>12010 12013,<br>12015, 12017,<br>12022,<br>24100 24103,<br>24200 24203,<br>26000 26003<br>26100 26103 | Errore durante la messa in ser-<br>vizio<br>Soppressione dei segnali di di-<br>sturbo errata<br>Errore nel corso dell'esecuzione<br>di un reset | Ripetere messa in servizio<br>Eseguire il reset                                                                                         |

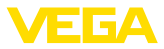

| Codice<br>Testo del mes-<br>saggio       | Messaggio stato<br>in dettaglio | Cause                                                            | Eliminazione                                  |
|------------------------------------------|---------------------------------|------------------------------------------------------------------|-----------------------------------------------|
| F265<br>Funzione di misura<br>disturbata | 16001, 16002                    | Svolgimento del programma della<br>funzione di misura disturbato | L'apparecchio si riavvia automa-<br>ticamente |

#### **Function check**

| Codice<br>Testo del mes-<br>saggio | Messaggio stato<br>in dettaglio | Cause                    | Eliminazione                                     |
|------------------------------------|---------------------------------|--------------------------|--------------------------------------------------|
| C700                               | 4005 4008, 4018                 | È attiva una simulazione | Terminare simulazione                            |
| Simulazione attiva                 |                                 |                          | Attendere la fine automatica do-<br>po 60 minuti |

#### Out of specification

| Codice<br>Testo del mes-<br>saggio                        | Messaggio stato<br>in dettaglio | Cause                                             | Eliminazione                                                                                  |
|-----------------------------------------------------------|---------------------------------|---------------------------------------------------|-----------------------------------------------------------------------------------------------|
| S600<br>Temperatura<br>dell'elettronica ina-<br>cettabile | 4078                            | Temperatura dell'elettronica fuo-<br>ri specifica | Controllare temperatura ambiente<br>Isolare l'elettronica                                     |
| S601<br>Sovrappieno                                       | 22105                           | Pericolo di sovrappieno del ser-<br>batoio        | Assicurarsi che non avviene alcun<br>ulteriore carico<br>Controllare il livello nel serbatoio |
| S603<br>Tensione di ali-<br>mentazione non<br>ammessa     | 16009                           | Tensione della cella al litio trop-<br>po bassa   | Controllare la tensione della cel-<br>la al litio                                             |

#### Maintenance

| Codice<br>Testo del mes-<br>saggio                 | Messaggio stato<br>in dettaglio | Cause                                                                                      | Eliminazione                                                                 |
|----------------------------------------------------|---------------------------------|--------------------------------------------------------------------------------------------|------------------------------------------------------------------------------|
| M500<br>Errore nello stato di<br>fornitura         | 12009                           | Durante il reset allo stato di<br>fornitura non è stato possibile ri-<br>pristinare i dati | Ripetere reset<br>Caricare il file XML con i dati del<br>sensore nel sensore |
| M501<br>Errore nello stato di<br>fornitura         | 4003                            | Errore hardware EEPROM                                                                     | Spedire l'apparecchio in ripara-<br>zione                                    |
| M504<br>Errore in una inter-<br>faccia apparecchio | 31200 31204                     | Errore hardware EEPROM                                                                     | Spedire l'apparecchio in ripara-<br>zione                                    |

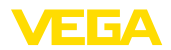

| Codice<br>Testo del mes-<br>saggio                        | Messaggio stato<br>in dettaglio | Cause                                                                                                    | Eliminazione                                            |
|-----------------------------------------------------------|---------------------------------|----------------------------------------------------------------------------------------------------|---------------------------------------------------------|
| M507<br>Errore nell'im-<br>postazione<br>dell'apparecchio | 12020 12025                     | Errore durante la messa in ser-<br>vizio<br>Errore nel corso dell'esecuzione<br>di un reset<br>Soppressione dei segnali di di-<br>sturbo errata | Eseguire un reset e ripetere la messa in servizio       |
| M508<br>Nessun software<br>Bluetooth funzio-<br>nante     | 27002                           | Errore del totale di controllo<br>(checksum) nel software Blue-<br>tooth                                                                        | Eseguire un aggiornamento del<br>software               |
| M509<br>Aggiornamento<br>software in corso                | 30000                           | Aggiornamento software in corso                                                                                                    | Attende la conclusione dell'ag-<br>giornamento software |

# 14.4 Trattamento di errori di misura

Le tabelle seguenti contengono esempi tipici di errori di misura legati all'applicazione.

Le immagini nella colonna " *Descrizione dell'errore*" illustrano il livello effettivo come linea tratteggiata e il livello indicato dal sensore come linea continua.

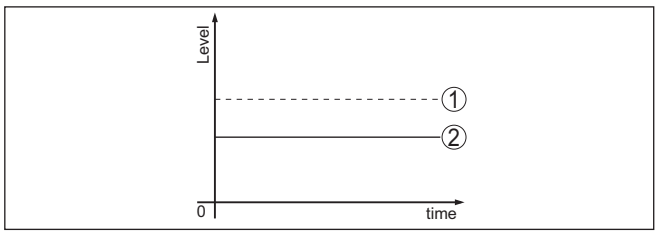

- 1 Livello effettivo
- 2 Livello indicato dal sensore

#### Liquidi: errore di misura con livello costante

| Descrizione dell'errore                     | Cause                              | Eliminazione                         |
|---------------------------------------------|------------------------------------|--------------------------------------|
| Il valore di misura visualiz-               | Taratura di min./max. non corretta | Adeguare la taratura di min./max.    |
| za un lívello troppo basso o<br>troppo alto | Curva di linearizzazione errata    | Adeguare la curva di linearizzazione |
|                                             |                                    |                                      |

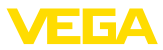

| Descrizione dell'errore                | Cause                                                                                                    | Eliminazione                                                                                                    |
|----------------------------------------|----------------------------------------------------------------------------------------------------|----------------------------------------------------------------------------------------------------|
| Il valore di misura va ver-<br>so 100% | L'ampiezza dell'eco di livello cala per ragioni di processo                                                                                                    | Eseguire una soppressione dei segna-<br>li di disturbo                                                                              |
| [evel                                  | Non è stata eseguita la soppressione<br>dei segnali di disturbo                                                                                                    |                                                                                                    |
|                                        | Variazione dell'ampiezza o della po-<br>sizione di un eco di disturbo (per es.<br>condensa, depositi di prodotto); la sop-<br>pressione dei segnali di disturbo non è<br>più adeguata | Determinare la causa dei segnali di di-<br>sturbo ed eseguire la soppressione<br>dei segnali di disturbo per es. con con-<br>densa. |

#### Liquidi: errore di misura al riempimento

| Descrizione dell'errore                                                | Cause                                                                                                    | Eliminazione                                                                                                    |
|------------------------------------------------------------------------|----------------------------------------------------------------------------------------------------|----------------------------------------------------------------------------------------------------|
| Il valore di misura rimane in-<br>variato al riempimento               | Echi di disturbo troppo grandi nella zo-<br>na iniziale ovv. eco del livello troppo                                                                                 | Eliminare i segnali di disturbo al massi-<br>mo livello                                                                                                    |
|                                                                        | piccolo<br>Forte formazione di schiuma o vortice<br>Taratura di max. non corretta                                                                                   | Controllare il punto di misura: l'antenna<br>dovrebbe sporgere dal tronchetto filet-<br>tato, event. echi di disturbo a causa del<br>tronchetto a flangia?                    |
|                                                                        |                                                                                                    | Togliere eventuale sporco depositato sull'antenna                                                                                                    |
|                                                                        |                                                                                                    | In caso di disturbi legati a installazioni<br>interne nella zona iniziale modificare l'o-<br>rientamento di polarizzazione                                                    |
|                                                                        |                                                                                                    | Riconfigurare la soppressione dei se-<br>gnali di disturbo                                                                                                    |
|                                                                        |                                                                                                    | Adeguare la taratura di max.                                                                                                    |
| Al riempimento il valore di mi-<br>sura va verso 0%                    | In un punto di eco di disturbo non è<br>possibile distinguere l'eco di livello<br>dall'eco di disturbo (passa a eco mul-                                            | In caso di disturbi legati a installazio-<br>ni interne nella zona iniziale: modificare<br>l'orientamento di polarizzazione                                                   |
| D Inst                                                                 | tiplo)                                                                                                    | Scegliere una posizione di installazio-<br>ne più idonea                                                                                                    |
| Al riempimento il valore di mi-<br>sura va verso 100%                  | A causa di forti turbolenze e di for-<br>mazione di schiuma al riempimento<br>l'ampiezza dell'eco di livello cala. Il valo-<br>re di misura passa a eco di disturbo | Eseguire una soppressione dei segna-<br>li di disturbo                                                                                                    |
| Al riempimento il valore di mi-<br>sura passa sporadicamente<br>a 100% | Condensa variabile o depositi di sporco<br>sull'antenna                                                                                                    | Eseguire la soppressione dei segnali di<br>disturbo o aumentare la soppressione<br>dei segnali di disturbo con condensa/<br>sporco al massimo livello tramite edi-<br>tazione |

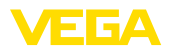

| Descrizione dell'errore                                    | Cause                                                                                                    | Eliminazione                                                                                                    |
|------------------------------------------------------------|----------------------------------------------------------------------------------------------------|----------------------------------------------------------------------------------------------------|
| II valore di misura passa a<br>≥ 100% ovv. 0 m di distanza | L'eco di livello non viene più rilevato<br>nella zona iniziale a causa della forma-<br>zione di schiuma o di segnali di disturbo<br>nella zona iniziale. Il sensore passa a<br>"Sicurezza di sovrappieno". Vengono<br>indicati il max. livello (distanza 0 m) e<br>il messaggio di stato " <i>Sicurezza di so-</i><br><i>vrappieno</i> ". | Controllare il punto di misura: l'antenna<br>dovrebbe sporgere dal tronchetto filet-<br>tato, event. echi di disturbo a causa del<br>tronchetto a flangia?<br>Togliere eventuale sporco depositato<br>sull'antenna |

#### Liquidi: errore di misura allo svuotamento

| Descrizione dell'errore                                                                                                    | Cause                                                                                    | Eliminazione                                                                                                    |
|----------------------------------------------------------------------------------------------------|------------------------------------------------------------------------------------------|----------------------------------------------------------------------------------------------------|
| Allo svuotamento il valore di<br>misura rimane nella zona i-<br>niziale                                                                                                    | L'eco di disturbo è più grande dell'e-<br>co di livello<br>Eco di livello troppo piccolo | Controllare il punto di misura: l'antenna<br>dovrebbe sporgere dal tronchetto filet-<br>tato, event. echi di disturbo a causa del<br>tronchetto a flangia?         |
|                                                                                                    |                                                                                          | Togliere eventuale sporco depositato sull'antenna                                                                                                    |
| 5 Inte                                                                                                    |                                                                                          | In caso di disturbi legati a installazio-<br>ni interne nella zona iniziale: modificare<br>l'orientamento di polarizzazione                                        |
|                                                                                                    |                                                                                          | Una volta eliminati gli echi di disturbo va<br>cancellata la soppressione dei segnali<br>di disturbo. Eseguire una nuova sop-<br>pressione dei segnali di disturbo |
| Allo svuotamento il valore di<br>misura va sporadicamente<br>verso 100%                                                                                                    | Condensa variabile o depositi di sporco<br>sull'antenna                                  | Eseguire la soppressione dei segnali di<br>disturbo o aumentare la soppressione<br>dei segnali di disturbo nella zona morta<br>tramite editazione                  |
| and the second second s |                                                                                          | Per i materiali in pezzatura utilizza-<br>re sensori radar con attacco per purga<br>d'aria                                                                         |

#### Solidi in pezzatura: errore di misura con livello costante

| Descrizione dell'errore                     | Cause                              | Eliminazione                         |
|---------------------------------------------|------------------------------------|--------------------------------------|
| Il valore di misura visualiz-               | Taratura di min./max. non corretta | Adeguare la taratura di min./max.    |
| za un livello troppo basso o<br>troppo alto | Curva di linearizzazione errata    | Adeguare la curva di linearizzazione |
|                                             |                                    |                                      |

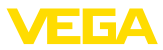

| Descrizione dell'errore                | Cause                                                                                                    | Eliminazione                                                                                                    |
|----------------------------------------|----------------------------------------------------------------------------------------------------|----------------------------------------------------------------------------------------------------|
| Il valore di misura va ver-<br>so 100% | L'ampiezza dell'eco del prodotto cala<br>per ragioni di processo                                                                                                    | Eseguire una soppressione dei segna-<br>li di disturbo                                                                              |
| [evel                                  | Non è stata eseguita la soppressione<br>dei segnali di disturbo                                                                                                    |                                                                                                    |
|                                        | Variazione dell'ampiezza o della po-<br>sizione di un eco di disturbo (per es.<br>condensa, depositi di prodotto); la sop-<br>pressione dei segnali di disturbo non è<br>più adeguata | Determinare la causa dei segnali di di-<br>sturbo ed eseguire la soppressione<br>dei segnali di disturbo per es. con con-<br>densa. |

#### Solidi in pezzatura: errore di misura al riempimento

| Descrizione dell'errore                                                                                                    | Cause                                                                                                    | Eliminazione                                                                                                    |
|----------------------------------------------------------------------------------------------------|----------------------------------------------------------------------------------------------------|----------------------------------------------------------------------------------------------------|
| Al riempimento il valore di mi-<br>sura va verso 0%                                                                                                    | In un punto di eco di disturbo non è<br>possibile distinguere l'eco di livello<br>dall'eco di disturbo (passa a eco mul-<br>tiplo)         | Eliminare/ridurre l'eco di disturbo: mi-<br>nimizzare installazioni di disturbo<br>modificando l'orientamento di polariz-<br>zazione                                          |
| 0 tms                                                                                                    |                                                                                                    | Scegliere una posizione di installazio-<br>ne più idonea                                                                                                    |
|                                                                                                    | Riflessione trasversale su un cono di<br>scarico, l'ampiezza dell'eco della rifles-<br>sione trasversale è maggiore dell'eco<br>di livello | Orientare il sensore sulla parete op-<br>posta del cono, evitare l'incrocio con il<br>flusso di carico                                                                        |
| Il valore di misura oscilla del 10 20%                                                                                                    | Diversi echi da una superficie del pro-<br>dotto non piana, per es. in caso di<br>formazione conica                                        | Controllare ed eventualmente adeguare<br>il parametro Tipo di prodotto                                                                                                    |
| There are a second and a second and a second a second a s |                                                                                                    | Ottimizzare la posizione di montaggio e<br>l'orientamento del sensore                                                                                                    |
| a manufacture and a manufacture and a manufacture an                                                                                                    | Riflessione dalla superficie del prodotto alla parete del serbatoio (deviazione)                                                           | Scegliere una posizione di installazione<br>più adeguata, ottimizzare l'orientamen-<br>to del sensore, per es. con un supporto<br>orientabile                                 |
| Al riempimento il valore di mi-<br>sura passa sporadicamente<br>a 100%                                                                                                    | Condensa variabile o imbrattamenti<br>sull'antenna                                                                                         | Eseguire la soppressione dei segnali di<br>disturbo o aumentare la soppressione<br>dei segnali di disturbo con condensa/<br>sporco al massimo livello tramite edi-<br>tazione |

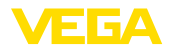

#### Solidi in pezzatura: errore di misura allo svuotamento

| Descrizione dell'errore                                                 | Cause                                                                                                | Eliminazione                                                                                                    |
|-------------------------------------------------------------------------|----------------------------------------------------------------------------------------------------|----------------------------------------------------------------------------------------------------|
| Allo svuotamento il valore di<br>misura rimane nella zona i-<br>niziale | Segnale di disturbo più grande dell'eco<br>di livello ovv. eco di livello troppo piccolo             | Eliminare gli echi di disturbo al massimo<br>livello. Verificare che l'antenna sporga<br>dal tronchetto                                                            |
| Tean                                                                    |                                                                                                    | Togliere eventuale sporco depositato sull'antenna                                                                                                    |
| 0                                                                       |                                                                                                    | Minimizzare installazioni di disturbo al<br>massimo livello modificando l'orienta-<br>mento di polarizzazione                                                      |
|                                                                         |                                                                                                    | Una volta eliminati gli echi di disturbo va<br>cancellata la soppressione dei segnali<br>di disturbo. Eseguire una nuova sop-<br>pressione dei segnali di disturbo |
| Allo svuotamento il valore di<br>misura va sporadicamente<br>verso 100% | Condensa variabile o imbrattamenti<br>sull'antenna                                                   | Eseguire la soppressione dei segnali di<br>disturbo o aumentare la soppressione<br>dei segnali di disturbo nella zona morta<br>tramite editazione                  |
| σ sma                                                                   |                                                                                                    |                                                                                                    |
| II valore di misura oscilla del<br>10 20%                               | Diversi echi da una superficie del pro-<br>dotto non piana, per es. in caso di di<br>cono di scarico | Controllare ed eventualmente adeguare<br>il parametro Tipo di prodotto                                                                                             |
| D DECEMBER OF THE OFFICE                                                | Riflessione dalla superficie del prodotto alla parete del serbatoio (deviazione)                     | Ottimizzare la posizione di montaggio e<br>l'orientamento del sensore                                                                                              |

# 14.5 Sostituire le celle al litio

#### Preparazione

Nei casi seguenti vanno sostituite le celle al litio nell'apparecchio:

- segnalazione di ridotta durata residua delle celle impiegate
- disattivazione prolungata o stoccaggio dell'apparecchio
- non è più possibile riattivare l'apparecchio

Utilizzare esclusivamente nuove celle del tipo specificato (cfr. capitolo "*Dati tecnici*") e sostituire tutte e cinque le celle. <sup>4)</sup>

Sostituzione delle celle Eseguire la sostituzione procedendo come descritto di seguito.

- 1. Svitare il coperchio della custodia
- 2. Spingere la staffa di blocco delle celle nel senso della freccia e rimuoverla
- 3. Rimuovere le vecchie celle
- 4. Lasciare l'apparecchio privo di corrente (senza celle) per almeno 4 minuti
- 5. Inserire le nuove celle, prestando attenzione alla polarità ± sull'alloggiamento delle celle

<sup>4)</sup> Le celle sono collegate in parallelo, in caso di polarizzazione errata la cella viene disaccoppiata tramite misure elettriche.

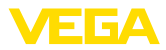

- Premere al centro la staffa di blocco delle celle, direzione della freccia verso il polo positivo, deve scattare in posizione in maniera udibile
- 7. Avvitare il coperchio della custodia
- 8. Reimpostare l'orlogio interno tramite il tool di calibrazione

A questo punto la sostituzione delle celle è conclusa. La capacità viene reimpostata automaticamente su 100% per l'app di calibrazione e DTM.

#### Avviso:

Si conservano tutte le impostazioni dell'utente nel menu di servizio, vale a dire che un sensore attivato rimane attivato.

# 14.6 Aggiornamento del software

Per l'aggiornamento del software dell'apparecchio sono necessari i seguenti componenti:

- apparecchio
- PC con PACTware/DTM e adattatore USB Bluetooth
- software attuale dell'apparecchio come file

Il software attuale dell'apparecchio e informazioni dettagliate sulla procedura da seguire sono disponibili nella sezione di download del nostra homepage <u>www.vega.com</u>.

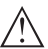

#### Avvertimento:

È possibile che gli apparecchi con omologazioni siano legati a determinate versioni del software. Assicurarsi perciò in caso di aggiornamento del software che l'omologazione rimanga operativa.

Informazioni dettagliate sono disponibili nella sezione di download sul sito <u>www.vega.com</u>.

# 14.7 Come procedere in caso di riparazione

Un foglio di reso apparecchio e informazioni dettagliate sulla procedura sono disponibili nella sezione di download del nostro sito web. Seguendo la procedura ci aiutate ad eseguire la riparazione rapidamente e senza necessità di chiedervi ulteriori chiarimenti.

In caso di riparazione procedere come indicato di seguito.

- Stampare e compilare un modulo per ogni apparecchio
- Pulire l'apparecchio e predisporre un imballo infrangibile
- Allegare il modulo compilato e una eventuale scheda di sicurezza, esternamente, sull'imballaggio
- Richiedere l'indirizzo cui inviare l'apparecchio alla rappresentanza competente, indicata sulla nostra homepage.

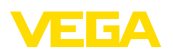

# 15 Smontaggio

# 15.1 Sequenza di smontaggio

Per lo smontaggio dell'apparecchio, eseguire in sequenza inversa le operazioni descritte nei capitoli "*Montaggio*" e "*Collegamento all'alimentazione in tensione*".

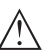

#### Attenzione:

Nell'eseguire lo smontaggio prestare attenzione alle condizioni di processo nei serbatoi o nelle tubazioni. Sussiste pericolo di lesioni, ad es. a causa di pressioni o temperature elevate o prodotti aggressivi o tossici. Evitare i pericoli adottando adeguate misure di protezione.

# 15.2 Smaltimento

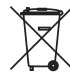

Consegnare l'apparecchio a un'azienda di riciclaggio specializzata e non utilizzare i punti di raccolta comunali.

Rimuovere (per quanto possibile) eventuali batterie e smaltirle separatamente.

Se nel vecchio apparecchio sono memorizzati dati personali, cancellarli prima di procedere allo smaltimento.

Se non è possibile smaltire correttamente il vecchio apparecchio, contattateci per l'eventuale restituzione e il riciclaggio.

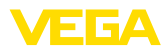

# 16 Certificati e omologazioni

# 16.1 Omologazioni radio

#### Radar

Lo strumento è stato testato e omologato conformemente all'edizione attuale delle norme e degli standard nazionali pertinenti.

Le disposizioni per l'impiego sono disponibili nel documento " *Disposizioni per strumenti di misura di livello radar con omologazioni radiotecniche*" sulla nostra homepage.

#### Bluetooth

Il modulo radio Bluetooth contenuto nell'apparecchio è stato testato e omologato conformemente all'edizione attuale delle norme e degli standard nazionali pertinenti.

La documentazione e le disposizioni per l'impiego sono disponibili nel documento allegato " *Omologazioni radiotecniche*" e sulla nostra homepage.

#### Radiotelefonia

Il moduli radio contenuti nell'apparecchio sono stati testati e omologati conformemente all'edizione attuale delle norme e degli standard nazionali pertinenti.

La documentazione e le disposizioni per l'impiego sono disponibili nel documento allegato " *Omologazioni radiotecniche*" e sulla nostra homepage.

#### LPWAN

Il modulo radio contenuto nell'apparecchio è stato testato e omologato conformemente all'edizione attuale delle norme e degli standard nazionali pertinenti.

La documentazione e le disposizioni per l'impiego sono disponibili nel documento allegato " *Omologazioni radiotecniche*" e sulla nostra homepage.

# 16.2 Conformità

L'apparecchio è conforme ai requisiti di legge delle pertinenti direttive e dei regolamenti tecnici specifici del paese. Con il relativo contrassegno confermiamo la conformità.

Le relative dichiarazioni di conformità sono disponibili sulla nostra homepage.

# 16.3 Sistema di management ambientale

La protezione delle risorse naturali è un compito di assoluta attualità. Abbiamo perciò introdotto un sistema di gestione ambientale, allo scopo di migliorare costantemente la difesa dell'ambiente aziendale. Questo sistema è certificato secondo DIN EN ISO 14001.

Aiutateci a soddisfare questi requisiti e attenetevi alle indicazioni per la salvaguardia ambientale contenute nei capitoli " *Imballaggio, trasporto e stoccaggio*" e " *Smaltimento*" di queste Istruzioni d'uso.

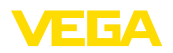

# 17 Appendice

# 17.1 Dati tecnici

#### Avvertenza per gli apparecchi omologati

Per gli apparecchi omologati (per es. con omologazione Ex) valgono i dati tecnici riportati nelle relative normative di sicurezza facenti parte della fornitura. Tali dati, per es. relativi alle condizioni di processo o all'alimentazione in tensione, possono variare rispetto a quelli qui riportati.

Tutti i documenti di omologazione possono essere scaricati dalla nostra homepage.

| Materiali e pesi                                              |                                    |
|---------------------------------------------------------------|------------------------------------|
| Materiali, a contatto col prodotto                            |                                    |
| - Filettatura                                                 | PVDF                               |
| <ul> <li>Guarnizione di processo</li> </ul>                   | FKM (solo per filettatura G)       |
| <ul> <li>Lente antenna</li> </ul>                             | PVDF                               |
| Materiali, non a contatto col prodotto                        |                                    |
| - Custodia                                                    | PVDF                               |
| Peso dell'apparecchio a seconda dell'at-<br>tacco di processo | 0,7 3,4 kg (1.543 7.496 lbs)       |
| Attacco di processo                                           | Filettatura G11/2, R11/2, 11/2 NPT |
| Coppie di serraggio                                           |                                    |
| Max. coppia di serraggio controdado                           | 7 Nm (5.163 lbf ft)                |

#### Valori in ingresso

Grandezza di misura

La grandezza di misura è la distanza tra il bordo dell'antenna del sensore e la superficie del prodotto. Il piano di riferimento per la misura è la superficie di tenuta in basso sul dado esagonale.

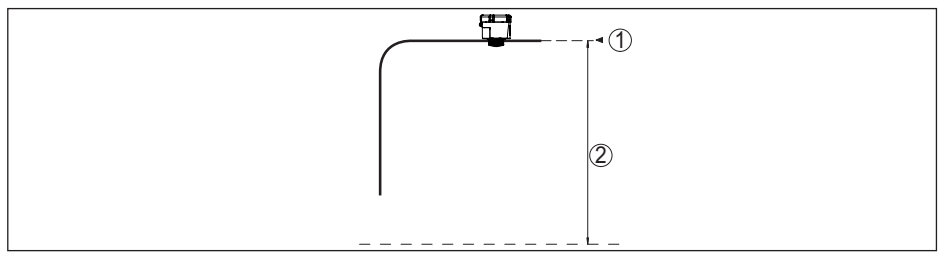

Figura 28: Dati relativi ai valori in ingresso

- 1 Piano di riferimento
- 2 Grandezza di misura, max. campo di misura

Max. campo di misura

15 m (49.21 ft)

Campo di misura consigliato 5)

fino a 10 m (32.81 ft)

34808-IT-230112

Distanza di blocco 6)

- Modi operativi 1, 2, 4 0 mm (0 in)
- Modo operativo 3  $\geq$  250 mm (9.843 in)

#### Scostamento di misura (secondo DIN EN 60770-1)

Condizioni di riferimento e di processo secondo DIN EN 61298-1

- Temperatura
- Umidità relativa dell'aria
- Pressione dell'aria

Condizioni di riferimento per il montaggio

- Distanza dalle installazioni interne
- Riflettore
- Riflessioni di disturbo
- Massimo segnale di disturbo 20 dB inferiore a segnale utile

> 200 mm (7.874 in)

Riflettore piatto

+18 ... +30 °C (+64 ... +86 °F)

860 ... 1060 mbar/86 ... 106 kPa (12.5 ... 15.4 psig)

45 ... 75 %

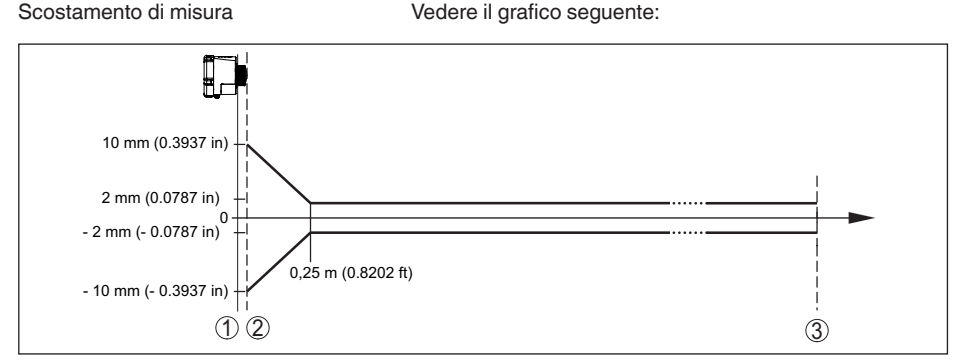

Figura 29: Scostamento di misura sotto condizioni di riferimento

- 1 Piano di riferimento
- 2 Bordo dell'antenna
- 3 Campo di misura consigliato

#### Caratteristiche di misura e dati di potenza

| Frequenza di misura                                                       | Banda W (tecnologia 80 GHz)              |
|---------------------------------------------------------------------------|------------------------------------------|
| Tempo ciclo di misura                                                     | ≤5s                                      |
| Intervallo di misura e di trasmissione                                    | ogni 15 minuti ogni 24 ore (impostabile) |
| Angolo di focalizzazione 7)                                               | 8°                                       |
| Potenza HF irradiata (dipendente dalla pa                                 | arametrizzazione) <sup>8)</sup>          |
| <ul> <li>Densità media di potenza di emissio-<br/>ne spettrale</li> </ul> | -3 dBm/MHz EIRP                          |
| <ul> <li>Max. densità di potenza di emissione<br/>spettrale</li> </ul>    | +34 dBm/50 MHz EIRP                      |

<sup>7)</sup> Al di fuori dell'angolo d'irraggiamento indicato l'energia del segnale radar ha un livello ridotto del 50% (-3 dB).
 <sup>8)</sup> EIRP: Equivalent Isotropic Radiated Power

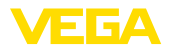

– Max. densità di potenza di emissione  $\ <$  3  $\mu W/cm^2$  a distanza di 1 m

Orientamento per la misura

#### Fase d'avviamento

Tempo di avvio fino al primo valore di < 10 s</pre> misura valido

#### Trasmissione wireless dei dati - rete di telefonia mobile

Bande di frequenza 9)

- NB-IoT (LTE-Cat-NB1)

- LTE-M (LTE-CAT-M1)

B19, B20, B25, B26, B28, B66

verticale 90°, ± 10°

#### Trasmissione wireless dei dati - LoRaWAN

| Regione LoRaWAN                          | EU863-870, US902-928, AS923-1 |
|------------------------------------------|-------------------------------|
| Max. potenza d'emissione                 |                               |
| - EU863-870                              | 14 dBm                        |
| - US902-928                              | 14 dBm                        |
| - AS923-1                                | 16 dBm                        |
| LoRaWAN Specification Version            | V1.0.2                        |
| LoRaWAN Regional Parameters Version      | 1.0.2rB                       |
| Class of Operation                       | A                             |
| Optional ADR Feature Supported           | Yes                           |
| Activation                               | ΟΤΑΑ                          |
| Interfaccia Bluetooth                    |                               |
| Standard Bluetooth                       | Bluetooth 5.0                 |
| Frequenza                                | 2,402 2,480 GHz               |
| Max. potenza d'emissione                 | +2,7 dbm EIRP                 |
| Max. numero di utenti                    | 1                             |
| Portata tip. 10)                         | 25 m (82 ft)                  |
| Condizioni ambientali                    |                               |
| Temperatura ambiente                     | -20 +60 °C (-4 +140 °F)       |
| Temperatura di trasporto e di stoccaggio | -20 +60 °C (-4 +140 °F)       |

| Condizioni ambientali meccaniche |                                                  |
|----------------------------------|--------------------------------------------------|
| Vibrazioni (oscillazioni)        | Classe 4M8 secondo IEC 60271-3-4 (5 g, 4 200 Hz) |
| Urti (shock meccanico)           | Classe 6M4 secondo IEC 60271-3-6 (50 g, 2,3 ms)  |
| Resistenza agli urti             | IK07 secondo IEC 62262                           |

<sup>9)</sup> Fornitura specifica per paese conformemente alla configurazione ordinata

<sup>10)</sup> A seconda delle condizioni locali

34808-IT-230112

#### Condizioni di processo

Per quanto riguarda le condizioni di processo, è necessario attenersi anche alle indicazioni riportate sulla targhetta d'identificazione. Il valore valido è sempre il più basso.

| Temperatura | di | processo |
|-------------|----|----------|
|-------------|----|----------|

Pressione di processo

-20 ... +60 °C (-4 ... +140 °F) -1 ... 2 bar (-100 ... 200 kPa/-14.5 ... 29.01 psig)

#### Orologio integrato

| Formato data                         | Giorno.Mese.Anno |
|--------------------------------------|------------------|
| Formato ora                          | 12 h/24 h        |
| Fuso orario impostato in laboratorio | CET              |
| Max. scostamento                     | 10,5 min./anno   |

#### Pila primaria integrata

| Tipo di cella                          | LS 17500, litio-metallo (Li/SOCL2), non ricaricabile |
|----------------------------------------|------------------------------------------------------|
| Numero di celle singole                | 5                                                    |
| Tensione di ciascuna cella             | 3,6 V                                                |
| Capacità di ciascuna cella             | 3,6 Ah                                               |
| Contenuto di energia di ciascuna cella | 12,96 Wh                                             |
| Contenuto di litio di ciascuna cella   | ca. 0,9 g                                            |
| Peso per tipo                          | 23 g                                                 |
| Autoscarica                            | < 1% dopo un anno a 20 °C                            |
| Durata 11)                             |                                                      |

| Intervallo di misura | LoRaWAN   | NB-IoT/LTE-M |
|----------------------|-----------|--------------|
| 15 min               | > 2 anni  | > 4 mesi     |
| 30 min               | > 3 anni  | > 1 anno     |
| 1 h                  | > 7 anni  | > 2 anni     |
| 4 h                  | > 9 anni  | > 6 anni     |
| 6 h <sup>12)</sup>   |           | > 8 anni     |
| 12 h                 | > 10 anni | 10           |
| 24 h                 |           | > 10 anni    |

| Grandezza in uscita aggiuntiva - Temperatura dell'elettronica |                         |  |  |  |
|---------------------------------------------------------------|-------------------------|--|--|--|
| Campo                                                         | -20 +60 °C (-4 +140 °F) |  |  |  |
| Risoluzione                                                   | < 0,1 K                 |  |  |  |
| Scostamento di misura                                         | ±3 K                    |  |  |  |

#### Protezioni elettriche

Grado di protezione

IP66/IP68 (IPX8: 0,2 bar per 24 hr) secondo IEC 60529, tipo 6P secondo NEMA

64808-IT-230112

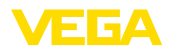

| Altitudine d'impiego sopra il livello del | 2000 m (6562 ft)                 |
|-------------------------------------------|----------------------------------|
| mare                                      |                                  |
| Classe di protezione                      | Nessuna (funzionamento autonomo) |
| Categoria di sovratensione                | Nessuna (funzionamento autonomo) |
| Grado di inquinamento                     | 4                                |

# 17.2 Reti radio LTE-M e NB-IoT

#### LTE-M e NB-IoT

LTE-M (Long Term Evolution for Machines) e NB-IoT (Narrow Band Internet of Things) sono ampliamenti dello standard di telefonia mobile LTE su applicazioni IoT. Entrambi consentono il collegamento wireless a Internet di oggetti fisici mobili tramite rete di telefonia mobile.

Ulteriori informazioni possono essere richieste al relativo provider di telefonia mobile.

# 17.3 Rete radio LoRaWAN - trasmissione dei dati

#### LoRaWAN

LoRaWAN (Long Range Wide Area Network) è un protocollo di rete per la trasmissione wireless del segnale a un relativo gateway. LoRaWan consente una portata di diversi chilometri all'aperto e una buona penetrazione in edifici, a fronte di una ridotta corrente assorbita del modulo di trasmissione.

Di seguito sono riportati i dettagli necessari e specifici per il singolo apparecchio. Ulteriori informazioni su LoRaWAN sono disponibili sul sito *www.lora-alliance.org*.

#### Flusso di dati, successione dei byte, struttura del pacchetto

I dati vengono trasmessi in pacchetti come flusso di byte. Ogni pacchetto contiene un identifier all'inizio, che stabilisce il significato dei byte seguenti.

Corrispondentemente alla sequenza di byte:

Cayenne Low Power Payload (LPP) Guideline, BigEndian.

Come standard viene trasmesso il pacchetto 2. Se ci sono ulteriori parametri (stato di errore, posizione) nel sensore, sono necessari pacchetti alternativi. La massima grandezza del pacchetto è pari a 52 byte in Europa e 11 byte negli USA con massimo fattore di espansione.

Una funzione LoRa standard trasmette insieme a ogni pacchetto un contatore dei pacchetti e il numero di serie del modulo LoRa.

|   | Pacchetto |    |           |         |         |     |                                                    |
|---|-----------|----|-----------|---------|---------|-----|----------------------------------------------------|
| 2 | 3         | 4  | 5         | 6 (USA) | 7 (USA) | 254 |                                                    |
|   |           | Nu | mero di b | yte     |         |     | Nota                                               |
| 1 | 1         | 1  | 1         | 1       | 1       | 1   | Identifier del pacchetto                           |
| 1 | 1         | 1  | 1         | 1       | 1       |     | Stato NAMUR dell'apparecchio                       |
| 4 | 4         | 4  | 4         |         |         |     | Valore di misura come numero a virgo-<br>la mobile |
| 1 | 1         | 1  | 1         |         |         |     | Unità, valore di misura                            |
| 1 | 1         | 1  | 1         |         |         |     | Capacità residua delle celle al litio in %         |

#### Struttura del pacchetto

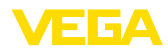

|                | Pacchetto |    |    |         |         |     |                                                    |
|----------------|-----------|----|----|---------|---------|-----|----------------------------------------------------|
| 2              | 3         | 4  | 5  | 6 (USA) | 7 (USA) | 254 |                                                    |
| Numero di byte |           |    |    |         | Nota    |     |                                                    |
| 2              | 2         | 2  | 2  |         |         |     | Temperatura in °C, risoluzione ±0,1 K              |
|                | 8         |    | 8  | 8       |         |     | Ubicazione (GNSS)                                  |
|                |           | 4  | 4  |         | 4       |     | Stato dell'apparecchio VEGA                        |
| 1              | 1         | 1  | 1  |         |         |     | Angolo d'inclinazione rispetto alla ver-<br>ticale |
| 11             | 19        | 15 | 23 | 10      | 6       | 1   | Somma                                              |

# Correlazione del pacchetto allo stato del sensore

|                                                                   | Pacchetto |   |   |   |              |              |     |
|-------------------------------------------------------------------|-----------|---|---|---|--------------|--------------|-----|
| Stato del sensore                                                 | 2         | 3 | 4 | 5 | 6 (U-<br>SA) | 7 (U-<br>SA) | 254 |
| Funzione ineccepibile del sensore                                 | x         |   |   |   |              |              |     |
| Funzione ineccepibile del sensore più infor-<br>mazione GPS       |           | Х |   |   |              |              |     |
| Funzione ineccepibile del sensore più infor-<br>mazione GPS (USA) | Х         |   |   |   | х            |              |     |
| Caso di errore                                                    |           |   | Х |   |              |              |     |
| Caso di errore più GPS                                            |           |   |   | х |              |              |     |
| Caso di errore (USA)                                              | x         |   |   |   |              | х            |     |
| Caso di errore più GPS (USA)                                      | Х         |   |   |   | Х            | Х            |     |
| Sensore in posizione orizzontale                                  |           |   | х |   |              |              |     |
| Sensore in posizione orizzontale più GPS                          |           |   |   | х |              |              |     |
| Sensore in posizione orizzontale (USA)                            | Х         |   |   |   |              | Х            |     |
| Sensore in posizione orizzontale più GPS (U-SA)                   | x         |   |   |   | x            | х            |     |
| Dummy richiesto                                                   |           |   |   |   |              |              | Х   |

#### Stato NAMUR

|                       |      | Stato NAMUR       |                        |                           |         |  |  |  |
|-----------------------|------|-------------------|------------------------|---------------------------|---------|--|--|--|
| Messaggio stato NAMUR | 0    | 1                 | 2                      | 3                         | 4       |  |  |  |
| Significato           | Good | Function<br>Check | Maintenance<br>request | Out of speci-<br>fication | Failure |  |  |  |

# Stato dell'apparecchio VEGA

|                                  | Stato dell'apparecchio VEGA |       |  |  |
|----------------------------------|-----------------------------|-------|--|--|
| Messaggio stato apparecchio VEGA | 1016                        | 32100 |  |  |

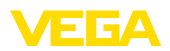

|             | Stato dell'apparecchio VEGA                                                                    |
|-------------|------------------------------------------------------------------------------------------------|
| Significato | cfr. " Messaggio stato in dettaglio" nel capitolo "<br>Messaggi di stato secondo NAMUR NE 107" |

#### Esempi di trasmissione dei dati

#### Pacchetto 2, record di dati 02003FA31F152D2400FA09

| Byte 1                      | Byte 2      | Byte 3-6              | Byte 7        | Byte 8         | Byte 9-10   | Byte 11                    |
|-----------------------------|-------------|-----------------------|---------------|----------------|-------------|----------------------------|
| 0x02                        | 0x00        | 0x3FA31F15            | 0x2D          | 0x24           | 0x00FA      | 0x09                       |
| Identifier del<br>pacchetto | Stato NAMUR | Valore di mi-<br>sura | Unità         | Celle al litio | Temperatura | Angolo d'incli-<br>nazione |
| 2                           | 0 = OK      | 1.27439               | 0x2D = 45 = m | 36 %           | 25 °C       | 9°                         |

#### Pacchetto 5, record di dati 05047FFFFFF2D24010442412A784105329B0000565409

| Byte 1                           | Byte 2           | Byte 3-6                       | Byte 7           | Byte 8         | Byte 9-<br>10    | Byte 11-18             | Byte 19-22                          | Byte 23                       |
|----------------------------------|------------------|--------------------------------|------------------|----------------|------------------|------------------------|-------------------------------------|-------------------------------|
| 0x05                             | 0x04             | 0x7FFFFFFF                     | 0x2D             | 0x24           | 0x0104           | 0x42412A<br>784105329B | 0x00005654                          | 0x09                          |
| Identifier<br>del pac-<br>chetto | Stato Na-<br>mur | Valore di mi-<br>sura          | Unità            | Celle al litio | Tempe-<br>ratura | Posizione              | Stato dell'ap-<br>parecchio<br>VEGA | Angolo<br>d'inclina-<br>zione |
| 5                                | 4 = errore       | 7FFFFFF =<br>Not a Num-<br>ber | 0x2D =<br>45 = m | 36 %           | 26 °C            | 48.2915<br>8.32485     | 22100                               | 9°                            |

# 17.4 Dimensioni

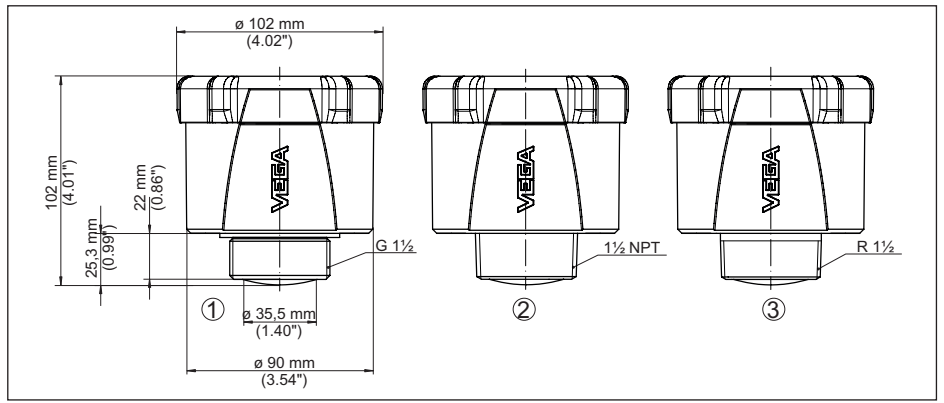

Figura 30: Dimensioni VEGAPULS Air 41

1 Filettatura G

2 Filettatura NPT

3 Filettatura R

64808-IT-230112

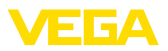

# 17.5 Diritti di proprietà industriale

VEGA product lines are global protected by industrial property rights. Further information see <u>www.vega.com</u>.

VEGA Produktfamilien sind weltweit geschützt durch gewerbliche Schutzrechte.

Nähere Informationen unter www.vega.com.

Les lignes de produits VEGA sont globalement protégées par des droits de propriété intellectuelle. Pour plus d'informations, on pourra se référer au site <u>www.vega.com</u>.

VEGA lineas de productos están protegidas por los derechos en el campo de la propiedad industrial. Para mayor información revise la pagina web <u>www.vega.com</u>.

Линии продукции фирмы ВЕГА защищаются по всему миру правами на интеллектуальную собственность. Дальнейшую информацию смотрите на сайте <u>www.vega.com</u>.

VEGA系列产品在全球享有知识产权保护。

进一步信息请参见网站< www.vega.com。

# 17.6 Licensing information for open source software

Open source software components are also used in this device. A documentation of these components with the respective license type, the associated license texts, copyright notes and disclaimers can be found on our homepage.

# 17.7 Marchio depositato

Tutti i marchi utilizzati, i nomi commerciali e delle società sono proprietà del loro legittimo proprietario/autore.

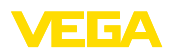

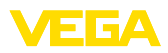

|  |  |  |  |  |  |  |  |  |  |  |  | ç  |
|--|--|--|--|--|--|--|--|--|--|--|--|----|
|  |  |  |  |  |  |  |  |  |  |  |  |    |
|  |  |  |  |  |  |  |  |  |  |  |  | 27 |
|  |  |  |  |  |  |  |  |  |  |  |  |    |
|  |  |  |  |  |  |  |  |  |  |  |  | -  |

62

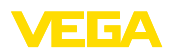

Finito di stampare:

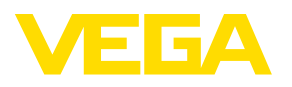

Le informazioni contenute in questo manuale d'uso rispecchiano le conoscenze disponibili al momento della messa in stampa. Riserva di apportare modifiche

© VEGA Grieshaber KG, Schiltach/Germany 2023

CE

VEGA Grieshaber KG Am Hohenstein 113 77761 Schiltach Germania

Telefono +49 7836 50-0 E-mail: info.de@vega.com www.vega.com